**DOKUMENTATION** Mahnwesen-Standard

×

# **Mahnwesen-Standard**

# Was mache ich hier?

Das Mahnwesen gehört mit zu den wichtigsten Aufgaben des Immobilienverwalters. Manuelles Prüfen der Salden und das Erstellen von Mahnbriefen würde in diesem Fall einen erheblichen Aufwand erfordern.

Mit dem iX-Haus-Mahnprogramm ist ein automatisches Mahnverfahren sichergestellt. Die Salden der zu einem bestimmten Stichtag (Mahndatum) säumigen Personen werden in Rückstandslisten dargestellt und in versandfertige Mahnschreiben umgesetzt.

Das Flag Mahnausschluss wird auch für bereits zum Anmahnen vorgeschlagene Datensätze aktualisiert, wenn der Status für die jeweilige Person im Personenstamm geändert wird. Dies geschieht entweder mit Hilfe des Buttons Mahnausschluss aktualisieren, oder bei einem Neustarten des Moduls Mahnwesen.

Das Mahnwesen Standard bestimmt die anzumahnenden Personen auf Basis des Kontensaldos zu einem bestimmten Stichtag.

Ist das lizenzierte Komfortpaket aktiviert, kann das Mahnwesen über Mahnprofile differenziert gesteuert werden oder auch über Hintergrundprozesse (Scheduler) eingesetzt werden. Im Scheduler wird jeder Mahnlauf unter einem anzugebenden Mahn-Profil durchgeführt. Das bedeutet, dass die Mahnvorschläge im Modul Mahnwesen im iX-Haus nur bei Auswahl des jeweiligen Mahn-Profils in der Parametermaske sichtbar sind.

Ist das Lizenzmodul E-Banking im Einsatz, kann bei der Erstellung von Mahnvorschlägen automatisch geprüft werden, ob noch unverbuchte bzw. nicht vollständig verbuchte Kontoauszüge im E-Banking vorhanden sind. Sollten solche Kontoauszüge für die Objekte des Mahnvorschlages vorhanden sein, erhalten Sie eine Information im Mahnvorschlag. Damit können Sie sicherstellen, dass keine unberücksichtigten Zahlungen Ihrer Mieter vorhanden sind und Ihre Mieter werden keine überflüssigen Mahnungen erhalten.

Mahnvorschläge und Mahnungen können auch als Hintergrundprozesse über den Scheduler automatisiert angelegt werden.

# Mahnwesen-Standard

Das Modul Mahnwesen-Standard arbeitet mit bis zu vier Mahnstufen. Die Einstufung einer Person in eine Mahnstufe wird vom Programm automatisch vorgenommen, kann bei Bedarf aber manuell verändert werden. Auf jeder Stufe können unterschiedliche Texte und Mahnkostensätze verwendet werden.

Der Ablauf des Mahnvorgangs vollzieht sich in fünf Phasen:

 Die 1. Phase Mahnverfahren anlegen/ändern dient der Vorbereitung des Mahnverfahrens und wird im Prinzip nur einmal zwecks Programmeinrichtung durchlaufen. Sie definieren die Vorgaben im Register Stammblatt sowie die Textzuordnung (Vorlagen für Mahntexte erzeugen und unter Globale Textvorgabe zuordnen). Welche Personentypen als Eigentümer betrachtet werden, stellen Sie administrativ über eine Systemeinstellung ein.

- 2. Mit der 2. Phase beginnt stets der fortlaufende Mahnvorgang. Es erfolgt über das Vorschlagen eine Berechnung bzw. Auflistung säumiger Personen oder Debitoren zu einem Stichtag im Register Auswahl.
- 3. In der 3. Phase werden aus dieser Datenbasis ggf. bestimmte Datensätze für den Mahnlauf selektiert. Hierzu müssen Sie die Mahnvorschlagsliste bearbeiten.
- 4. Der Ausdruck der entsprechenden Mahnungen erfolgt anschließend in der 4. Phase, dem eigentlichen Mahnen, in der u. a. die Verbuchung der Mahnkosten gesteuert und über die Aufnahme in die Mahnkartei entschieden wird.
- 5. Die 5. und letzte Phase dient der Pflege der Mahnkartei.

# Wie mache ich es?

Hier finden Sie schrittweise Anleitungen zu allen modulspezifischen Prozessen und Funktionen.

#### Mahnen

Die Mahnung für Personen erfolgt immer auf der zuletzt erzeugten und im Register Auswahl Personen abrufbaren Vorschlägen sowie des Status in der Mahnkartei. Über die Kontextmenüfunktion Anmahnen aus der Auswahl öffnen Sie für die selektierten Datensätze den Dialog Anmahnen. Die ausgewählten Datensätze können Sie nur dann anmahnen, wenn deren Status Gemahnt keinen X-Marker aufweist und der Mahnauschluss auf Nein steht.

Über die Funktion Anmahnen aus der Kommandoleiste steuern Sie das Mahnen für die gesamte Vorschlagsliste. Hier wird neben der Anzahl der mahnfähigen Datensätze auch ein Filter zum Mahnlauftyp angezeigt.

- 1. Selektieren Sie die anzumahnenden Datensätze in der Vorschlagsliste im Register Auswahl Person.
- 2. Wählen Sie aus dem Kontextmenü der rechten Maustaste Anmahnen.
- 3. Stellen Sie die gewünschten Parameter ein.
- 4. Starten Sie den Mahnvorgang mit Klick auf den Schalter Anmahnen.

# Mahnkartei pflegen

Die Mahnkartei sammelt alle säumigen Personen für jeden Mahnlauf bzw. für jede Mahnstufe, falls unter dem Menüpunkt Anmahnen eine Aufnahme in die Kartei gewünscht wurde. Die Aufnahme in die Mahnkartei ist erforderlich, wenn eine Erhöhung der Mahnstufe bei der Berechnung des nächsten Mahnvorschlages erwirkt werden soll. Sofern im Rückstandsverhältnis der Person Veränderungen eintreten, ist daher eine Pflege der Mahnkartei erforderlich. Zur Steigerung der Performance beim Laden der Mahnkartei ist per Systemeinstellung die Sicht auf das aktuell eingestellte Objekt voreingestellt. Mit F3 können Sie dann leicht das zu betrachtende Objekt auswählen. Per Systemeinstellung MAHNKARTEI\_ALLE können Sie festlegen, dass alle Objekte zugleich geladen werden. Dies verursacht dann i. d. R. eine deutlich längere Wartezeit bis zum Aufbau der Mahnkartei.

#### Angemahnte Personen in Mahnkartei einsehen

- 1. Bestätigen Sie den Registereintrag Mahnkartei.
- 2. Wählen Sie das gewünschte Objekt mit F3 aus.
- 3. Sortieren Sie im Grid ggf. nach einem Merkmal, z. B. dem Mahndatum.

## Angemahnte Personen in Exceldatei speichern

- 1. Bestätigen Sie den Registereintrag Mahnkartei.
- 2. Wählen Sie das gewünschte Objekt mit F3 aus.
- 3. Wählen Sie den Schalter Excel in der Kommandoleiste.
- 4. Geben Sie Pfad und Dateinamen für die zu speichernde Excel-Datei an.
- 5. Excel öffnet die Datei nach dem Speichern automatisch.

## Mahnkartei pflegen/ Personen aus Mahnkartei löschen

Das Programm verhindert automatisch das mehrmalige Ausdrucken einer Mahnung. Wenn eine Mahnung noch einmal ausgedruckt werden soll, muss die entsprechende Person daher zunächst aus der Mahnkartei gelöscht werden. Ebenso sind Personen zu löschen, die bereits einen Saldenausgleich vorgenommen haben, um für diese ggf. einen aktuellen Mahnvorschlag ermitteln zu können.

- 1. Bestätigen Sie den Registereintrag Mahnkartei.
- 2. Markieren Sie den gewünschten Eintrag mit der rechten Maustaste und bestätigen Sie im Kontextmenü die Funktion Löschen. Eine Mehrfachauswahl (multiselect) ist möglich.
- 3. Pro Eintrag erfolgt eine Sicherheitsabfrage, die sie mit der Maus oder j positiv bestätigen. Dann wird der Eintrag gelöscht.
- 4. Die Löschung wird als Info angezeigt und kann mit Klick auf OK oder Eingabetaste bestätigt werden.

# Mahnkarteidaten im Excelreporting ausgeben

In der Mahnkartei für Gesamtkonten eingetragene Werte können im Excelreporting in der Objektsicht im Bereich \${ObjekteFlächenVtgPer ... \$}ObjekteFlächenVtgPer per TabPerMahnSt, TabPerMahnStDatum und TabPerMahnStBetrag ausgegeben werden.

# Mahnverfahren anlegen/ändern

Die Eingaben im Stammblatt sind globale Daten und müssen nur einmalig im Programm erfasst werden. Optional können Mahnprofile als Kataloge gepflegt werden welche Benutzern, Objektgruppen oder Benutzergruppen zugeordnet werden können.

- 1. Wählen Sie den Registereintrag Stammblatt.
- 2. Geben Sie im Register Stammblatt die gewünschten Daten ein.

Eine komplette Übersicht über die Systemeinstellungen für das Mahnwesen finden Sie hier.

# Mahnschreiben archivieren

Die Mahnschreiben können auf Wunsch archiviert werden. Dabei wird jedes Schreiben, das mit der Funktion Anmahnen erstellt wurde, als Dokument in die iX-Haus- Dokumentenverwaltung aufgenommen, und zwar jeweils zur betroffenen Person.

Damit die Archivierung durchgeführt wird, muss beim Druck der Mahnschreiben das Feld Mahnschreiben archivieren markiert werden.

## Mahntext den einzelnen Mahnstufen zuordnen

Um Mahnschreiben gezielt nach den jeweiligen Personengruppen drucken zu können, müssen Sie einmalig die entsprechenden Mahntexte den jeweiligen Mahnstufen (1-4) zuordnen.

Die Nummern der Mahntexte können benutzerbezogen gespeichert werden, d. h., jeder iX-Haus- User kann andere Texte zuordnen oder Sie nutzen eine globale Textvorgabe, die von Benutzern mit S-Rechten erfasst werden kann. Bei der Einrichtung von iX-Haus wird in den Systemeinstellungen eine der beiden Varianten festgelegt.

- 1. Bestätigen Sie den Registereintrag Globale Textvorgabe.
- 2. Geben Sie die gewünschten Daten ein und speichern Sie die Eingabe. Zum jeweils aktiven Feld wird der Textname rechts neben der Maske eingeblendet

## Mahnschreiben drucken

- 1. Stellen Sie ggf. in der Menüleiste den gewünschten Drucker ein.
- 2. Bestätigen Sie die Kommando-Funktion Anmahnen. Es öffnet sich das Eingabefenster ANMAHNEN.
- 3. Geben Sie die gewünschten Daten ein und bestätigen Sie Anmahnen.

#### Bedeutung der Felder

| Vorschlag vom                | Anzeige des Datums des letzten Mahnvorschlags (Erstellungsdatum).                                                                                                    |
|------------------------------|----------------------------------------------------------------------------------------------------|
| Mahnungen drucken            | Checkbox<br>Die Mahnungen werden gedruckt.<br>Es werden die Mahnungen für alle Personen des letzten Mahnvorschlags<br>gedruckt, bei denen die Spalte Mahnen mit X markiert ist.                                                              |
| Aufnahme in Kartei           | Checkbox<br>Die angemahnten Personen werden auch in die Mahnkartei<br>übernommen.<br>Wir empfehlen Ihnen, die Mahnkartei zu verwenden.                                                                                                    |
| Mahnungen buchen             | Checkbox<br>☑ Diee Mahnkosten werden gebucht.<br>Beim Buchen wird ein userspezifisches Protokoll 'Buchen der<br>Mahnkosten' erzeugt, das im Anschluss über die Menüfunktion<br>Protokoll anzeigen als Bildschirmliste angezeigt werden kann. |
| Mahnschreiben<br>archivieren | Markierungsfeld.  Die Mahnschreiben werden in der iX-Haus- Dokumentenverwaltung archiviert.                                                                                                    |

| Datum des Schreibens | Datum des Mahnschreibens, F2 oder die Schaltfläche neben dem Feld<br>öffnet einen Kalender.<br>Vorgeschlagen wird das Tagesdatum.<br>Im Mahnschreiben können Sie mit dem Textplatzhalter \$msdatum auf<br>dieses Datum zugreifen. |
|----------------------|----------------------------------------------------------------------------------------------------|
| Datum der Buchung    | Wertstellungsdatum für die zu buchenden Mahnkosten, F2 oder die<br>Schaltfläche neben dem Feld öffnet einen Kalender.<br>Vorgeschlagen wird das Tagesdatum.<br>Das Buchungsdatum muss im aktuellen Geschäftsjahr liegen.          |

Das Programm verhindert automatisch das mehrmalige Ausdrucken einer Mahnung. Wenn eine Mahnung noch einmal ausgedruckt oder nachträglich archiviert werden soll, muss die entsprechende Person daher zunächst aus der Mahnkartei gelöscht werden. In Verbindung mit dem Modul Serienbrief (neu) (Vorlage zum Mahnschreiben aus dem Vorlagenmanager) ist es möglich, bei Bedarf Mahnungen zu archivieren, ohne sie erneut drucken zu müssen.

Einträge in der Mahnkartei lassen sich per Multiselect löschen, die Sicherheitsabfrage erscheint nur einmal für alle markierten Datensätze. Dies ist z. B. sinnvoll einzusetzen, wenn Daten vom Produktivins Testsystem übertragen wurden und dort nun die Mahnkartei zurückgesetzt werden soll, um neue Mahntexte zu testen.

- Nutzen Sie die Mahnung auf Unterkontenbasis und wählen Sie dann zum Mahnen über mehrere KKL in einem Schreiben pro Person die Multiselekt-Funktion. In diesem Falll weist der Ausdruck dann pro KKL detaillierte Kontoauszüge aus.
- Der optional im Mahnschreiben auszuweisende Kontoauszug zeigt keine Stornobuchungen, so wird die Darstellung für den Mieter übersichtlicher.
- Bei der Buchung auf Sollarten von Typ Kaution werden nur die Unterkonten bebucht. Die Buchung wird nicht auf das Gesamtkonto weitergeleitet. Aus diesem Grund werden diese Sollarten bei dem Mahnen auf das Gesamtkonto oder auf Unterkonten kumuliert nicht berücksichtigt. Diese Sollarten werden nur bei dem Mahnen auf Unterkonten ohne Kumulierung berücksichtigt!

# Mahnschreiben Vorlagenzuordnung

Bei den Mahnschreiben können Sie für unterschiedliche Personengruppen jeweils eigene Texte verwenden. Dabei lassen sich die anzumahnenden Personen nach folgenden Kriterien gliedern:

- Mieter / Eigentümer/ Debitoren
- mit / ohne Einzugsermächtigung
- aktuelle Personen / Restanten

Dazu kommt eine Unterteilung nach den vier Mahnstufen. Insgesamt ergeben sich somit bis zu 32 unterschiedliche Texte. Die Zuordnung dieser Texte finden Sie im Register Globale Textvorgabe. Die Anlage der Textvorlagen vom Typ MA erfolgt nach aktueller Umstellung der Zuordnung dieses Dokumenttyps im Vorlagenmanager (ansonsten noch in der iX-Haus-Texterfassung). Im Profil Mahnwesen können Sie jetzt neue Word-Vorlagen aus dem Vorlagenmanager auswählen (s. Kataloge). Mit dem Button Mahnausschluss aktualisieren können Sie auf aktuell geänderte Mahnausschluss-Flags aus dem Personenstamm reagieren, ohne das Mahnmodul zu verlassen.

Für die Ermittlung des Textes für Mahnschreiben wird die Prüfung an die im Programm übliche Restantenlogik genutzt. Das Vertragsende wird anhand des Datums des Mahnschreibens geprüft. Wenn kein Datum eingegeben wurde, wird anhand des Systemdatums geprüft.

# Mahnvorschlagsliste bearbeiten

Die Bearbeitung und Auswahl säumiger Personen oder Debitoren erfolgt auf Basis der zuvor mit der Funktion Vorschlagen errechneten Daten. Sie können in der Vorschlagsliste z. B. individuell einstellen, welche Personen und/oder Debitoren angemahnt werden sollen und ob auch Mahnkosten in Rechnung gestellt werden sollen.

• Wählen Sie das Register Auswahl Person. Die säumigen Personen werden in einem Grid aufgelistet.

Die Griddarstellung können Sie zum Sortieren und Gruppieren nach eigenen Vorstellungen anpassen. Mittels des Scrollbalkens können Sie über die Spalten scrollen, wenn die Liste größer als der zur Verfügung stehende Maskenbereich ist.

Der Mahnausschlussfilter oberhalb des Grids bietet mit seinen Radiobuttons drei Sichtweisen der Liste bzgl. des Mahnausschlusses: Alle, ohne Mahnausschluss, nur mit Mahnausschluss. Die Mahnvorschlagsliste der Personen enthält neben dem Zeitstempel der Vorschlagserstellung alle notwendigen Informationen zum Zustand der Mahnfähigkeit bzw. des

Mahnbedarf.
Wählen Sie das Register Auswahl Debitor. Die säumigen Debitoren werden in einem Grid aufgelistet.

Die Griddarstellung können Sie zum Sortieren und Gruppieren nach eigenen Vorstellungen anpassen. Mittels des Scrollbalkens können Sie über die Spalten scrollen, wenn die Liste größer als der zur Verfügung stehende Maskenbereich ist.

Oberhalb des Grids stehen Ihnen zur Einschränkung der angezeigten Daten Filter zur Verfügung: der OP Filter und der Mahnausschluss-Filter. In Abhängigkeit des OP Filters werden OP-Daten oder Debitordaten im Grind angezeigt. Der Mahnausschlussfilter bietet mit seinen Radiobuttons drei Sichtweisen der Liste bzgl. des Mahnausschlusses: Alle, ohne Mahnausschluss, nur mit Mahnausschluss.

• Markieren Sie innerhalb einer Vorschlagsliste mit der rechten Maustaste einen Eintrag oder markieren Sie mehrere Einträge. Es öffnet sich ein Kontextmenü mit folgenden Funktionen:

| Auswahl soll<br>[nicht] angemahnt<br>werden | Mahnung zu aktuellem Eintrag aktivieren/deaktivieren. In der Spalte<br>Anmahnen erscheint bei Aktivierung ein X, bei Deaktivierung bleibt die<br>Spalte leer.                                                                   |
|---------------------------------------------|----------------------------------------------------------------------------------------------------|
| Mahnkosten [nicht]<br>in Rechnung stellen   | Wechseln zwischen Mahnkosten in Rechnung stellen/erlassen. Die<br>Einstellung wirkt auf alle Unterkonten der Person. In der Spalte<br>Mahnkosten erscheint bei Akitivierung ein X, bei Deaktivierung bleibt die<br>Spalte leer. |
| Mahnstufe -                                 | Mahnstufe zu aktuellem Eintrag vermindern.Die Mahnstufe 1-4 wird in der Spalte angezeigt.                                                                                                    |
| Mahnstufe +                                 | Mahnstufe zu aktuellem Eintrag erhöhen. Die Mahnstufe 1-4 wird in der<br>Spalte angezeigt.                                                                                                    |

| Kontoauszug                       | Wechselt zum entsprechenden Kontoauszug aus dem Register<br>Kontoauszug.<br>Hierzu darf nur eine Zeile in der Vorschlagsliste angewählt sein. Ohne<br>Auswahl oder bei Mehrfachauswahl ist die Funktion Kontoauszug inaktiv.                                                                                                    |
|-----------------------------------|----------------------------------------------------------------------------------------------------|
| Status "Gedruckt"<br>zurücksetzen | (Nur für Benutzer mit S-Rechten)<br>Setzt den Status *gedruckt* zurück, z. B. bei Probedrucken im Rahmen<br>der Bearbeitung von Mahntexten.                                                                                                    |
| Anmahnen                          | Die selektierte(n) Zeile(n) zum Mahnen berücksichtigen. Es öffnet sich<br>dann der Dialog Anmahnen. Die ausgewählten Datensätze können<br>angemahnt werden. Hierbei sind mittels Checkboxen mehrere Optionen in<br>Kombination nutzbar:<br>Mahnungen drucken<br>Aufnahme in Kartei<br>Mahnungen buchen<br>Mahnschreiben archivieren<br>Texte der Mahnstufe 4 auch für höhere Mahnstufen<br>Datum des Schreibens<br>Datum der Buchung<br>Protokoll anzeigen |

## Kontoauszug der säumigen Personen anzeigen

Aus der Mahnvorschlagsliste lässt sich ein Kontoauszug (Buchungsinfo) zu allen in der Auswahlmaske aufgelisteten Personen bzw. Personenkonten anzeigen. Dabei werden alle Buchungsdaten bis zu dem angegebenen Mahnvorschlagsdatum angezeigt (aus Funktion Vorschlagen).

• Bestätigen Sie den Registereintrag Kontoauszug. Die zugrundeliegenden Buchungsdaten der anzumahnenden Person werden angezeigt. Hierzu darf nur eine Zeile in der Vorschlagsliste angewählt sein. Ohne Auswahl oder bei Mehrfachauswahl ist das Register Kontoauszug inaktiv.

Alternativ verwenden Sie das Kontextmenü in der Vorschlagsliste und wählen dort den Kontoauszug zu einer Vorschlagszeile aus.

# Mahnvorschlagsliste drucken

Nach der Erstellung einer Mahnvorschlagsliste mit der Funktion Vorschlagen können die Informationen der Liste gedruckt werden.Hierzu rufen Sie die Mahn-Vorschlagsliste (2051e) über Mahnwesen, Mahnwesen-Druck auf.

Die Mahnvorschlagsliste (2051e) bietet zwei grundlegende Layout-Versionen: sortiert nach Personen oder nach Mahnstufen. In der Mahnstufensortierung sind zusätzlich die Daten der letzten Buchung und der letzten Zahlung dargestellt. Außerdem ist das Ausgabeformat A4 quer während die Personensortierung eine Liste in A4 Hochformat erstellt.

#### Sortierung nach Mahnstufe

Neben der unterschiedlichen Sortierung weist die Liste in dieser Version folgende Besonderheiten auf:

- Ausgabeformat A3 bzw. A4 quer.
- Ausgabe von Bemerkungen (Notizfelder im Personenstamm)
- Unterteilung der Mahnstufen, z. B. in übliches Mahnwesen / Rechtsabteilung.

Wenn Sie im Listenaufruf das Feld Sortierung: Mahnstufe markiert haben, öffnet sich eine zweite

#### Sortierung nach Personen

- 1. Stellen Sie bei Bedarf über die Menüleiste den gewünschten Drucker ein.
- 2. Wählen Sie im Feld Sortierung Person.
- 3. Machen Sie die gewünschten Angaben.

#### Bedeutung der Felder

| letzter Mahnvorschlag<br>vom                | Datum und Uhrzeit des letzten Mahnvorschlags.                                                                                                    |
|---------------------------------------------|----------------------------------------------------------------------------------------------------|
| <b>Objektbereich</b>                        | Nummern der Objekte, für welche die Liste gedruckt werden soll.<br>Bereiche werden mit (Bindestrich)angegeben, einzelne Objekte<br>oder Bereiche durch, (Komma) getrennt.<br>F2 oder die Schaltfläche neben dem Feld öffnet ein Auswahlfenster<br>angelegter Objektgruppen.<br>Beispiel: 1000-1499,2000,2100-2150 |
| Sortierung                                  | Auswahlfeld zur Listensortierung:<br>Person Sortierung objektweise nach säumigen Personen bzw.<br>Personenunterkonten (siehe weiter oben).<br>Mahnstufe Sortierung objektweise nach Mahnstufe.                                                                                                    |
| Zwischensumme nach                          | Radiobutton<br>Auswahl nach welcher Mahnstufe eine Zwischensumme<br>ausgegeben werden soll ('übliches Mahnwesen').                                                                                                    |
| Überschrift Mahnstufen<br>bis Zwischensumme | Text für Mahnstufen vor der Zwischensumme.<br>z. B. Übliches Mahnwesen                                                                                                    |
| Überschrift restliche<br>Mahnstufen         | Text für Mahnstufen nach der Zwischensumme.<br>z. B. Rechtsabteilung                                                                                                    |
| Bemerkung aus<br>Personenstamm              | Radiobutton<br>Auswahl, welches Feld des Personenstamms für Bemerkungen<br>verwendet wird.<br>Zur Verfügung stehen die Notizfelder 1 bis 3 auf der dritten Maske<br>des Personenstammblattes (Registereintrag Notizen).                                                                                           |
| Summenwährung                               | Währung, in der die Listensummen dargestellt werden.<br>Die Auswahl erfolgt mit F2 oder mittels der Schaltfläche neben dem<br>Feld.                                                                                                    |
| Mahnbetrag in<br>Originalwährung            | Checkbox.<br>☑ Die anzumahnenden Beträge werden in der jeweiligen<br>Kontenwährung dargestellt.<br><nicht markiert=""> Alle Beträge werden in der Summenwährung<br/>dargestellt. Abweichende Währungen sind mit einem Stern *<br/>gekennzeichnet.</nicht>                                                         |

# Vorschlagsliste in Exceldatei speichern

- 1. Bestätigen Sie den Registereintrag Auswahl Person bzw. Auswahl Debitor.
- 2. Wählen Sie den Schalter Excel in der Kommandoleiste.
- 3. Geben Sie Pfad und Dateinamen für die zu speichernde Excel-Datei an.
- 4. Excel öffnet die Datei nach dem Speichern automatisch.

# Säumige Personen ermitteln

Der Mahnvorschlag ermittelt säumige Personen zu einem eingegebenen Stichtag und Mahnvorschlag schlägt diese für den ausstehenden Mahnlauf vor. Die Funktion ist vom augenblicklich eingestellten Buchungsjahrgang unabhängig und kann daher jahrgangsübergreifend ausgeführt werden. Sie können die Vorschlagsfunktion jederzeit wiederholen, sofern noch kein automatisches Anmahnen für Personen erfolgt ist, die in der Vorschlagsliste angezeigt wurden.

- 1. Wählen Sie über den Kommandoschalter Menü die Funktion Vorschlagen. Es öffnet sich der Dialog Vorschlagen.
- 2. Geben Sie die gewünschten Daten ein.

Nach Bestätigung der Maske mit der Funktion Vorschlagen erhalten Sie nach der Auswertung (diese wird Ihnen in Form einer Fortschrittsanzeige angezeigt) eine Meldung über die erstellten Mahnvorschläge. Diese können Sie dann im Register Auswahl einsehen und von dort aus weitere Schritte der Mahnung einleiten.

Ein Mahnausschluss ändert nichts an der Ermittlung mahnfähiger Forderungen. Endet ein Mahnausschluss, wird die betroffene Person wieder ganz normal angemahnt. D. h. es können in der Zeit des Mahnausschlusses mahnfähige Forderungen aufgelaufen sein, welche entsprechend ihres Wertstellungsdatums in die Berechnung einbezogen werden. Ein zeitlich befristeter Mahnausschluss führt also nicht zu einer zusätzlichen Karenz solcher Beträge, sondern nur zu der Entscheidung, ob zu einem bestimmten Zeitpunkt wieder angemahnt werden darf.

# Textplatzhalter für Microsoft Word verwenden

Um einen Textplatzhalter in einer Textvorlage von Microsoft<sup>®</sup> Word zu verwenden, gehen Sie wie folgt vor.

- 1. Öffnen Sie den gewünschten Text vom Typ MA Mahnung aus der iX-Haus-Texterfassung bzw. dem Vorlagenmanager.
- 2. Bewegen Sie den Cursor an die Stelle im Text, an der Sie einen Textplatzhalter einfügen möchten.
- 3. Klicken Sie auf die Schaltfläche Seriendruckfeld einfügen. Diese Schaltfläche befindet sich in einer der Symbolleisten im oberen Bereich des Fensters.
- 4. Es öffnet sich eine Liste der Textplatzhalter, die Sie für das Mahnschreiben verwenden können. Es handelt sich um Standard-Textplatzhalter und mahnspezifische Textplatzhalter. Klicken Sie auf den gewünschten Eintrag. Dieser wird in Form eines Seriendruckfeldes in Ihren Text eingefügt. Die mahnspezifischen Textplatzhalter befinden sich am Ende der Liste.
- 5. Im Programm Microsoft<sup>®</sup> Word werden Seriendruckfelder durch Doppelpfeile «...» gekennzeichnet. Beachten Sie, dass Seriendruckfelder nicht erzeugt werden können, indem Sie diese Zeichen in Ihren Text eintippen. Stattdessen müssen Sie stets das beschriebene Verfahren über die Schaltfläche Seriendruckfeld einfügen anwenden.
- 6. Achten Sie unbedingt darauf, bei der Anlage des Dokuments den Typ MA auszuwählen. Andernfalls haben Sie keinen Zugriff auf die speziellen Textplatzhalter der Mahnschreiben.
- Legen Sie in Ihrem Dokument dort, wo der Kontoauszug dargestellt werden soll, eine (mindestens) zweizeilige Tabelle an. Die Daten einer Kontoauszugszeile müssen in jedem Fall in einer einzigen Tabellenzeile stehen. Dies darf nicht die letzte Zeile der Tabelle sein

8. Formatieren Sie die Tabelle nach Ihren Vorstellungen. Die erste Zelle dieser Zeile beginnen Sie mit der Zeichenfolge \$\$. Diese Zeichen werden nicht gedruckt, sondern iX-Haus erkennt daran, dass diese Zeile für jede Kontoauszugszeile wiederholt werden muss

| Tabellen-Textplatzhalter | Inhalt                                                                                                    |
|--------------------------|----------------------------------------------------------------------------------------------------|
| ktext                    | Buchungstext in expandierender Tabelle \$\$                                                                                                    |
| kdatum                   | Wertstellungsdatum in expandierender Tabelle \$\$                                                                                                    |
| ksoll                    | Betrag, falls Buchung im Soll in expandierender Tabelle \$\$                                                                                                    |
| khaben                   | Betrag, falls Buchung im Haben in expandierender Tabelle \$\$                                                                                                    |
| ksaldo                   | Saldo (Haben-Soll) in expandierender Tabelle \$\$                                                                                                    |
| kfwkz                    | Fremdwährungskennzeichen in expandierender Tabelle \$\$<br>Tritt eine Fremdwährung auf, wird hiermit ein * angezeigt, ansonsten<br>bleibt dieser Platzhalter ohne Wirkung. |
| kwrng                    | Währung in expandierender Tabelle \$\$                                                                                                    |
| kmstufe                  | Mahnstufe (Ziffer) in expandierender Tabelle \$\$                                                                                                    |
| khwrng                   | Währung des Haben-Betrages in expandierender Tabelle \$\$                                                                                                    |
| kswrng                   | Währung des Soll-Betrages in expandierender Tabelle \$\$                                                                                                    |

Neben den Standard- und Tabellen-Textplatzhaltern stehen Ihnen weitere mahnspezifische Textplatzhalter zur Verfügung, die außerhalb der Tabelle bzw. der Kontoauszugszeile verwendet werden können. Nachfolgend sind die Plathalter des Mahnschreibens It. Texterfassung benannt. Die Übersicht der Platzhalter des Texttyps MA im Vorlagenmanager finden Sie hier.

| Textplatzhalter | Inhalt                                                                                                    |
|-----------------|----------------------------------------------------------------------------------------------------|
| msdatum         | Datum des Mahnschreibens<br>Das Datum wird direkt aus der Eingabemaske übernommen. Ab Version 20.17.6<br>wird dieses Datum bei der Restantenberechnung berücksichtigt. Ist es nicht<br>angegeben, wird das Systemdatum herangezogen.                                                      |
| mdatum          | Mahndatum (Stichtag, bis zu dem die Buchungen ausgewertet wurden)<br>Das Datum wird direkt aus der Eingabemaske des zuletzt erstellten<br>Mahnvorschlags übernommen.                                                                                                    |
| Imdatum         | Datum der letzten archivierten Mahnung<br>Das Datum wird aus der Mahnkartei übernommen.                                                                                                    |
| zdatum          | Datum der letzten Zahlung<br>Das Datum wird aus dem Wertstellungsdatum der Zahlungseingänge ermittelt.                                                                                                    |
| wdatum          | Datum (Systemdatum) des zugrunde liegenden Mahnvorschlags<br>Das Datum wird gespeichert, wenn der Vorschlag aufgerufen wird.                                                                                                    |
| zfrist          | Datum der Zahlungsfrist<br>Das Datum ist abhängig von der Mahnstufe der anzumahnenden Person und der<br>zugeordneten Zahlungsfrist. Die Zahlungsfrist wird mit Hilfe des Datums des<br>aktuellen Mahnschreibens und der eingeräumten Zahlungsfrist der jeweiligen<br>Mahnstufe ermittelt. |
| betrag          | Mahnbetrag ohne Mahnkosten                                                                                                    |
| mkosten         | Mahnkosten                                                                                                    |
| summe           | Gesamtbetrag                                                                                                    |
| flstmnr         | Flächenstammnummer                                                                                                    |

# Vorschlagen

- 1. Stellen Sie ggf. die Parameter des Mahnwesens im Register Stammblatt ein.
- 2. Rufen Sie über das Menü in der Kommandoleiste die Funktion Vorschlagen auf.
- 3. Geben Sie das Mahndatum an. In Abhängigkeit hiervon werden Buchungen bewertet und ggf. mit vorherigen Mahnläufen abgeglichen. Das Mahndatum muss im aktuell eingestellten Geschäftsjahr liegen.
- 4. Entscheiden Sie mit dem Mahnlauftyp, ob der Mahnvorschlag nur über Personen, nur über Debitoren oder über Personen und Debitoren erstellt wird.
- 5. Geben Sie für die Personen als Objektbereich ein einzelnes Objekt, einen Objektbereich oder mit F2 eine zuvor definierte Objektgruppe an.
- 6. Geben Sie einen Personenbereich über die Felder Von Person und Bis Person an. Die F2-Auswahl basiert auf dem aktuell eingestellten Objekt, welches auch im unteren Fensterrand angezeigt wird.
- 7. Entscheiden Sie mit Hilfe der Radiobuttons, ob der Mahnvorschlag für Personen über die Gesamtkonten oder die Unterkonten ermittelt werden soll. Die Variante mit Unterkonten wertet nur die zuvor definierten Kontenklassen aus. Sollarten vom Typ Kaution werden z. B. nur auf Unterkonten bebucht und treten daher beim Mahnen auf Gesamtkonten nicht auf. Auch die Kumulierung von Unterkonten unterbindet die Darstellung der sich gegenseitig aufhebenden Buchungen von Kautionssollarten im Mahnwesen auf Unterkonten.
- 8. Mit der Checkbox Anzeige aller Negativsalden können Sie festlegen, ob z. B. alle Negativsalden bei Unterkontensicht aufgeführt werden, auch wenn diese noch nicht mahnrelevant sind. Dies ist insbesondere bei Unterkonten-Betrachtung hilfreich.
- 9. Optional können Sie entscheiden, ob das Buchwerk Vorjahr nicht zu berücksichtigen ist (sofern die Checkbox Buchwerk Vorjahr berücksichtigen per Systemeinstellung eingerichtet ist). Dieser Schalter kann durch Systemeinstellungen ausgeblendet sein. Ist der Schalter nicht sichtbar, wird das Buchwerkvorjahr berücksichtigt.
- 10. Geben Sie für die Debitoren ggf. einen eingeschränkten Hauptbuchungskreis ein. Lassen Sie das Feld leer, erfolgt eine Einschränkung
- 11. Geben Sie einen Debitorenbereich über die Felder Von Debitor und Bis Debitor an.
- 12. Geben Sie optional im Feld Gewerk ggf. einen Filter auf Gewerke an. F2 öffnet eine Auswahl, Mehrfachauswahl ist zulässig.
- Mit der Checkbox Mit Lastschriften berücksichtigen erweitern Sie bei Bedarf die Kontrolle auch auf diejenigen Debitoren, für die eine Lastschrifteinzugsermächtigung vorliegt.
- 14. Über das Feld Mindestbetrag geben Sie vor, ab welchem Betrag eines Rückstands das Mahnwesen einen Mahnvorschlag erstellen soll. Damit können Sie Mahnungen auf mindere Beträge unterdrücken.
- 15. Die Währung ist voreingestellt auf EUR, ebenso die Währung der Verträge. Abweichungen hiervon sind nur möglich, wenn das Zusatzmodul zur Mehrwährungsfähigkeit nutzen.
- Mit dem Schalter Vorschlagen starten Sie die Analyse. Der Vorschlag kann beliebig oft berechnet werden. Mit Abbrechen verlassen Sie die Parametermaske ohne Ermittlung eines Mahnvorschlags

Eine Dialogbox informiert Sie über die Anzahl der ermittelten Vorschläge. Diese sehen Sie dann im Register Auswahl.

# Was brauche ich dazu?

Hier finden Sie alle modulspezifischen Ansichten und Dialoge mit Eingabe- und Auswahlmöglichkeiten im Überblick.

# **Dialog Anmahnen**

| Vorschlag Parameter                    | Hinweise                                                                                                    |
|----------------------------------------|----------------------------------------------------------------------------------------------------|
| Mahnlauftyp                            | Der Filter Mahnlauftyp steht nur beim allgemeinen Anmahnen über die<br>Kommandoleiste zur Verfügung. Wählbare Mahnlauftypen sind Person und<br>Debitor, Person, Debitor.<br>Wenn Sie das Anmahnen aus einer Vorschlagsliste heraus mittels<br>Kontextmenü der rechten Maustaste starten, ist der Vorgang automatisch auf<br>den dort verfügbaren Mahnlauftyp eingeschränkt. Für Debitoren wird in dem<br>Dialog Kreditoren/Debitoren Parameter das Ertragskonto<br>Mahngebühren gepflegt. (Zugang via Objektauswahl (Hauptbuchhaltung bzw.<br>FIBU-Objekt) ⇒ Kommandoleisten-Menü ⇒ Kreditor Parameter bearbeiten,<br>siehe Abschnitt Objekte organisieren)                                                                                                    |
| Mahnungen<br>drucken                   | <ul> <li>Mahnungen drucken aktiviert</li> <li>Die Mahnungen werden mit Hilfe einer in der Textvorgabe definierten</li> <li>Textvorlage gedruckt. Je nach Einstellung sind dies entweder ASCII-Vorlagen<br/>aus der Texterfassung oder Word-Vorlagen aus der Texterfassung bzw. dem</li> <li>Vorlagenmanager. Als Datum des Schreiben nutzen Sie den Wert im Feld</li> <li>Datum des Schreibens (s. u.).</li> <li>Mahnungen drucken inaktiv</li> <li>Die Mahnungen werden ohne Anschreiben an die säumige Person erzeugt.</li> <li>Dies macht Sinn, wenn die säumige Person anderweitig über die Mahnung<br/>informiert wird und ein Mahnbeleg in iX-Haus nicht gewünscht wird.</li> </ul>                                                                                                    |
| Aufnahme in<br>Kartei                  | <ul> <li>Aufnahme in Kartei aktiviert</li> <li>Die gemahnte Person erhält einen Eintrag in der Mahnkartei. Dieser Status<br/>kann dann bei weiteren Mahnungen oder auch als Information über den<br/>aktuellen Stand der Mahnung genutzt werden.</li> <li>Aufnahme in Kartei inaktiv</li> <li>Die Mahnung wird ohne Information in der Mahnkartei ausgesprochen.</li> </ul>                                                                                                    |
| Mahnungen buchen                       | <ul> <li>Mahnungen buchen aktiviert</li> <li>Die eventuell anfallenden Mahngebühren werden gebucht. Als</li> <li>Wertstellungsdatum wird der Datumswert aus dem Feld Datum der Buchung<br/>eingesetzt. Hierzu müssen Sie im Stammblatt der Mahnung ein gültiges</li> <li>Personenkonto benannt haben, auf welchem die Mahnkosten zu buchen sind.</li> <li>Sind keine Mahnkosten entstanden, wird dies im Protokoll ebenfalls vermerkt.</li> <li>Mahnungen buchen inaktiv</li> <li>Eventuell vorgesehene Mahngebühren werden nicht gebucht.</li> </ul>                                                                                                    |
| Mahnschreiben<br>archivieren in<br>DMS | <ul> <li>Beim Setzen des Schalters Mahnungen drucken wird der Schalter</li> <li>Mahnschreiben archivieren automatisch ebenfalls gesetzt, kann aber dann auch wieder deaktiviert werden.</li> <li>☑ Mahnschreiben archivieren im DMS aktiviert</li> <li>Wenn Mahnungen drucken genutzt wird, werden die erstellten</li> <li>Mahnschreiben als Dokumente gespeichert und können später als Dokumente der Adressverwaltung bzw. über den Schalter Dokumente personenbezogen aufgerufen werden. Ist Mahnungen drucken nicht aktiv, werden die Schreiben (auf Basis von Vorlagen aus dem Vorlagenmanager) nur als Datei für die Archivierung erstellt. Dies kann sinnvoll sein, wenn die Mahnschreiben nicht postalisch in gedruckter Form an den Empfänger kommuniziert werden.</li> <li>Bei Einsatz des Dokumentenmanagementsystems DocuWare werden die Dokumente dort archiviert und können aber auch von iX-Haus aufgerufen werden.</li> <li>□ Mahnschreiben archivieren im DMS inaktiv</li> <li>Eventuell erzeugte Mahnschreiben werden nicht archiviert. Dies ist z. B. für Probedrucke sinnvoll.</li> </ul> |

| Texte der<br>Mahnstufe 4 auch<br>für höhere<br>Mahnstufen | <ul> <li>Sollte der Fall eintreten, dass bei einer Person die Mahnstufe 4 erreicht ist,<br/>können Sie mit dieser Einstellung dennoch ein Mahnschreiben erzeugen.</li> <li>Personen mit Mahnstufe 4 erhalten keine erneute Mahnung. In der Regel<br/>läuft in diesen Fällen die weitere Kommunikation über einen Rechtsvertreter<br/>oder befindet sich schon in einer gerichtlichen Auseinandersetzung.</li> </ul>                                                                                                    |
|-----------------------------------------------------------|----------------------------------------------------------------------------------------------------|
| Datum des<br>Schreibens                                   | Datum<br>Diese Datum kann im Schreiben genutzt werden, falls dort nicht das aktuelle<br>Tagesdatum genutzt wird. So können Sie Mahnschreiben vorbereiten bzw. dort<br>ein fixiertes Datum bzgl. der Mahnung nutzen.<br>Aus dem Datum ermittelt sich auch die Fälligkeit It. Zahlungsfrist der<br>jeweiligen Mahnstufe und somit das Datum, ab welchem erneut mit eskalierter<br>Mahnstufe gemahnt werden kann.                                                                                                    |
| Datum der<br>Buchung                                      | Datum<br>Wertstellungsdatum für die Buchung von Mahnkosten auf den betroffenen<br>Personenkonten. Wenn Sie den Schalter Mahnungen buchen nutzen, muss<br>hier ein Datum im eingesetzt werden!                                                                                                    |
| Protokoll<br>anzeigen                                     | <ul> <li>Protokoll anzeigen aktiviert</li> <li>Der Mahnlauf wird protokolliert und das Protokoll wird angezeigt. Über das<br/>Menü der Kommandoleiste können Sie zu einem späteren Zeitpunkt das letzte<br/>Protokoll mit Protokoll anzeigen manuell aufrufen.</li> <li>Protokoll anzeigen inaktiv</li> <li>Der Mahnlauf wird ohne automatische Anzeige des Protokolls ausgeführt. Über<br/>das Menü der Kommandoleiste können Sie zu einem späteren Zeitpunkt das<br/>letzte Protokoll mit Protokoll anzeigen manuell aufrufen.</li> </ul> |

# Dialog Vorschlagen

| Mahndatum             | Stichtag für die Prüfung auf säumige Personen im Bestand.<br>Das Datum muss im eingestellten Geschäftsjahr liegen und kann im<br>Mahnschreiben mit dem Feld <mdatum> ausgegeben werden.</mdatum>                                                                           |
|-----------------------|----------------------------------------------------------------------------------------------------|
| Gesamtkonten          | Radiobutton                                                                                                    |
| Unterkonten           | Radiobutton                                                                                                    |
| <b>O</b> bjektbereich | Bereich von Objekten, in denen nach säumigen Personen gesucht werden soll.                                                                                                    |
|                       | Mindestbetrag der noch ausstehenden Zahlung.<br>Dieser Betrag muss überschritten werden, damit die entsprechende Person<br>oder Debitor als säumig erkannt wird.                                                                                                    |
| Mindestbetrag         | Im Feld rechts neben dem Betragsfeld stellen Sie mittels der Combobox die<br>gewünschte Währung ein. Bei Personen/Debitoren mit abweichender<br>Währung wird der Mindestbetrag umgerechnet. Ohne eingeschaltete<br>Mehrwährungsfähigkeit wird hier EUR fest vorgeschlagen. |

| Buchwerk Vorjahr<br>berücksichtigen | Diese Option ist durch eine Systemeinstellung aktivierbar und erlaubt<br>dann, die Kontrolle auf das Buchwerk des Vorjahrs optional auszuschalten.<br>Ist diese Option nicht markiert, werden nur die Salden aus dem aktuell<br>eingestellten Jahrgang geprüft. Verwenden Sie die SAVO Variante mit<br>Aktualisierung der SAVO Buchungen (wird unter Lizenz Featurepaket 2022<br>ermöglicht), ist es sinnvoll, das Buchwerk Vorjahr zu berücksichtigen,<br>damit einzelne Saldenänderungen durch SAVO zwischen zwei Mahnungen<br>separat nachvollziehbar sind. Bei der Vorjahresbetrachtung werden die<br>SAVO-Buchungen nicht berücksichtigt, da dann die urprüngliche Buchung<br>im Vorjahr als Information ausgewertet wird. |
|-------------------------------------|----------------------------------------------------------------------------------------------------|
| Anzeige aller<br>Negativsalden      | Diese Option erlaubt die Anzeige aller Negativsalden, auch wenn diese unterhalb des angegebenen Mindestbetrages liegen.                                                                                                    |

#### **Register Auswahl Debitor**

Im Rahmen des Vorschlagens wird das Register aktuell gefüllt. Sie kontrollieren dieses Register i. d. R. im Rahmen des Prozesses Mahnvorschlagsliste bearbeiten.

Die Anzeige kann durch einen OP-Filter über Radiobuttens konfiguriert werden:

| □Debitor | Die Beträge aus den unterschiedlichen offenen Posten eines Debitors werden verrechnet.<br>Es erfolgt eine einzeilige Darstellung. |
|----------|----------------------------------------------------------------------------------------------------|
| 🛛 0P     | Die offenen Posten werden pro OP-Nummer dargestellt. OP-Nummer und OP-Betrag eines offenen Postens sind so direkt ermittelbar.    |

Noch nicht verrechnete OPs könnten sich aufheben oder den Mahnbetrag reduzieren. Solange eine OP-Verrechnung nicht erfolgt ist, sind die einzelnen OPs mahnfähig. Prüfen Sie daher mit Hilfe des OP-Filters ob ggf. vor dem Mahnen oder anstelle des Mahnens für einen Debitor ein Verrechnung sinnvoll ist.

Die Anzeige kann durch einen Mahnausschluss-Filter über Radiobuttens konfiguriert werden: [] Alle [] ohne Mahnausschluss [] nur mit Mahnausschluss

Datum und Uhrzeit des zugrundeliegenden Mahnvorschlags werden zur Information angezeigt.

Die Mahnvorschlagsliste der Debitoren enthält neben dem Zeitstempel der Vorschlagserstellung folgende Informationen:

| Spalte           | Inhalt                                             |
|------------------|----------------------------------------------------|
| Objekt           | Objektnummer                                       |
| Offener Posten   | betroffener OP (nur in gefilterter OP-Sicht)       |
| Nummer           | Debitornummer                                      |
| Name             | Kurzname des betroffenen Debitors                  |
| Buchungstext     | Buchungstext des OPs (nur in gefilterter OP-Sicht) |
| Belegnummer      | (nur in gefilterter OP-Sicht)                      |
| Betrag           | anzumahnender Betrag (ohne Mahnkosten)             |
| Währung          | Währung                                            |
| Fälligkeit       | Fälligkeit des OPs (nur in gefilterter OP-Sicht)   |
| Tage überfälligk | Anzahl der Tage, seitdem der Debitor säumig ist    |
| Mahnstufe        | Mahnstufe                                          |

| Spalte      | Inhalt                                                                                            |
|-------------|---------------------------------------------------------------------------------------------------|
| Anmahnen    | wenn mit X markiert: Vorschlag wird angemahnt (nur in gefilterter OP-Sicht)                       |
| Lastschrift | Status der Lastschriftvereinbarung                                                                |
| Mahnkosten  | wenn mit X markiert: Mahnkosten werden in Rechnung gestellt. (nur in gefilterter OP-Sicht)        |
| Gedruckt    | wenn mit X markiert: Mahnung wurde gedruckt (nur in gefilterter OP-Sicht)                         |
| Gemahnt     | wenn mit X markiert: Mahnung wurde durchgeführt (nur in gefilterter OP-Sicht)                     |
| Gebucht     | wenn mit X markiert: Die Buchung der Mahnkosten wurde durchgeführt. (nur in gefilterter OP-Sicht) |
| Archiviert  | wenn mit X markiert: Archivierung erfolgt (nur in gefilterter OP-Sicht)                           |

# **Register Auswahl Person**

Im Rahmen des Vorschlagens wird das Register aktuell gefüllt. Sie kontrollieren dieses Register i. d. R. im Rahmen des Prozesses Mahnvorschlagsliste bearbeiten.

Die Anzeige kann durch einen Mahnausschluss-Filter über Radiobuttens konfiguriert werden: [] Alle [] ohne Mahnausschluss [] nur mit Mahnausschluss

Datum und Uhrzeit des zugrundeliegenden Mahnvorschlags werden zur Information angezeigt.

Die Mahnvorschlagsliste der Personen enthält neben dem Zeitstempel der Vorschlagserstellung folgende Informationen:

| Spalte           | Inhalt                                                                                                    |  |  |  |
|------------------|----------------------------------------------------------------------------------------------------|--|--|--|
| Objekt           | Dbjektnummer                                                                                                    |  |  |  |
| Konto            | oetroffenes Konto                                                                                                    |  |  |  |
| Name             | Kurzname der betroffenen Person                                                                                                    |  |  |  |
| Kontobezeichnung | Bezeichnung des Kontos bzw. Gesamtkonto für das Gesamtkonto.                                                                                                    |  |  |  |
| Betrag           | anzumahnender Betrag (ohne Mahnkosten)                                                                                                    |  |  |  |
| Währung          | Währung                                                                                                    |  |  |  |
| Tage überfällig  | Anzahl der Tage, seitdem die Person säumig ist.                                                                                                    |  |  |  |
| Mahnstufe        | Mahnstufe                                                                                                    |  |  |  |
| Anmahnen         | wenn mit X markiert: Vorschlag wird angemahnt.                                                                                                    |  |  |  |
| Mahnkosten       | wenn mit X markiert: Mahnkosten werden in Rechnung gestellt.                                                                                                    |  |  |  |
| Gedruckt         | wenn mit X markiert: Mahnung wurde gedruckt                                                                                                    |  |  |  |
| Gemahnt          | wenn mit X markiert: Mahnung wurde durchgeführt                                                                                                    |  |  |  |
| Gebucht          | wenn mit X markiert: Die Buchung der Mahnkosten wurde durchgeführt.                                                                                                    |  |  |  |
| Archiviert       | wenn mit X markiert: Archivierung erfolgt                                                                                                    |  |  |  |
| Info             | Hinweise zum einzelnen Mahnvorschlag, z. B. dass noch ein unvollständig<br>verbuchter Kontoauszug im E-Banking vorliegt und daher Anmahnen vorerst<br>nicht vorgeschlagen wird. |  |  |  |

Die X-Marker werden nach einer Aktion ggf. erst dann mit aktuellem Status dargestellt, wenn Sie die jeweilige Zeile selektieren oder das Register Auswahl Person erneut aufrufen.

#### E-Banking und Mahnwesen

Wenn Sie das Lizenzmodul E-Banking einsetzen, können noch unverbuchte bzw. nicht vollständig verbuchte Kontoauszüge im E-Banking vorhanden sein. Sollten solche Kontoauszüge für die Objekte des Mahnvorschlages vorhanden sein, erhalten Sie eine Information im Mahnvorschlag. Damit können Sie sicherstellen, dass keine unberücksichtigten Zahlungen Ihrer Mieter vorhanden sind und Ihre Mieter werden keine überflüssigen Mahnungen erhalten. Die Prüfung findet für das gesamte Objekt statt. Sind unvollständig gebuchte Kontoauszüge vorhanden, wird kein Kennzeichen X in den Spalten Anmahnen und Mahnkosten bei dem Vorschlag gesetzt. In der Spalte Info wird darauf hingewiesen, dass unvollständig gebuchte Kontoauszüge vorhanden sind und die betroffenen Personen werden dann im Ergebnis beim Mahnlauf nicht angemahnt. Das Kennzeichen X in den Spalten Anmahnen und Mahnkosten kann durch einen berechtigten Benutzer manuell gesetzt werden. Diese Funktionalität ist administrativ schaltbar über die Systemeinstellung MahnSperreKtoAuszugUnvollst im Bereich Buchhaltung, Abschnitt Mahnwesen in den Systemeinstellungen Datenbank.

# Register Globale Textvorgabe

Die Zuordnung der Textvorlagen erfolgt getrennt für Nichtrestanten, Restanten und Debitoren und gliedert sich dann noch in solche mit oder ohne Lastschrifteizungsermächtigung für bis zu vier Mahnstufen. HDie Befüllung bzw. Nutzung richtet sich nach Ihrem Konzept im Mahnwesen. Daher müssen nicht zwangsläufig alle 40 Textvorgaben genutzt werden.

| Nichtrestanten<br>Mieter o. EZ | Nr. eines Textes aus der iX-Haus-Texterfassung.<br>Dieser Text wird für Mieter ohne Einzugsermächtigung verwendet.<br>Geben Sie jeweils zu den Mahnstufen 1 bis 4 einen entsprechenden Text an.<br>Die Auswahl erfolgt mit F2 bzw. mittels der Schaltfläche neben dem Feld. Sie<br>können Texte ohne Typ (ASCII-Text) oder mit dem Typ MA (für MS-Word<br>Mahntexte) auswählen |
|--------------------------------|----------------------------------------------------------------------------------------------------|
| Mieter m. EZ                   | wie oben, für Mieter mit Einzugsermächtigung.                                                                                                    |
| Eigentümer o. EZ               | wie oben, für Eigentümer ohne Einzugsermächtigung. Eigentümer werden über<br>die Systemeinstellung EigBuchTyp ermittelt.                                                                                                    |
| Eigentümer m. EZ               | wie oben, für Eigentümer mit Einzugsermächtigung. Eigentümer werden über die Systemeinstellung EigBuchTyp ermittelt.                                                                                                    |
| Restanten …                    | wie oben, entsprechende Texte für Restanten (ehemalige Mieter bzw.<br>ehemalige Eigentümer mit Vertragsende).<br>Restanten werden im Mahnwesen ab Version 20.17.6 anhand des Mahndatums<br>ermittelt!                                                                                                    |
| Debitor o. EZ                  | wie oben, für Debitoren ohne Einzugsermächtigung.                                                                                                    |
| Debitor m. EZ                  | wie oben, für Debitoren mit Einzugsermächtigung.                                                                                                    |

#### **Register Kontoauszug**

Das Register Kontoauszug ist nur aktiv, wenn Sie eine Person im Register Auswahl Person oder einen Debitor im Register Auswahl Debitor ausgewählt haben. Hierzu kann dann der Kontoauszug dargestellt werden. Es wird bei Personen das jeweils zum Mahnen ermittelte Konto angezeigt. Es wird bei Debitoren der jeweils zum Mahnen ermittelte OP angezeigt.

In Einzelzeilen des Registers werden die wichtigsten Buchungsinformationen dargestellt.

| 0bjekt     | Objektnummer                                 |  |  |
|------------|----------------------------------------------|--|--|
| Person     | Nummer der Person bzw. des Personenkontos    |  |  |
| Debitor    | Nummer des Debitors                          |  |  |
| Nr.        | laufende Nummer                              |  |  |
| 0P-Nummer  | OP-Nummer (nur bei Debitoren)                |  |  |
| Text       | Buchungstext                                 |  |  |
| Datum      | Wertstellungsdatum                           |  |  |
| Soll/Haben | S oder H                                     |  |  |
| Betrag     | Buchungsbetrag                               |  |  |
| Saldo      | Saldo resultierend aus der aktuellen Buchung |  |  |
| Währung    | i. d. R. EUR                                 |  |  |

## Register Mahnkartei

Die Mahnkartei sammelt alle säumigen Personen für jeden Mahnlauf bzw. für jede Mahnstufe, falls unter dem Menüpunkt Anmahnen eine Aufnahme in die Kartei gewünscht wurde. Die Aufnahme in die Mahnkartei ist erforderlich, wenn eine Erhöhung der Mahnstufe bei der Berechnung des nächsten Mahnvorschlages erwirkt werden soll. Sofern im Rückstandsverhältnis der Person Veränderungen eintreten, ist daher eine Pflege der Mahnkartei erforderlich.

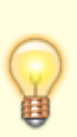

- Zur Steigerung der Performance beim Laden der Mahnkartei ist per Systemeinstellung die Sicht auf das aktuell eingestellte Objekt voreingestellt. Mit F3 können Sie dann leicht das zu betrachtende Objekt auswählen.
- Per Systemeinstellung MAHNKARTEI\_ALLE können Sie festlegen, dass alle Objekte zugleich geladen werden. Dies verursacht dann i. d. R. eine deutlich längere Wartezeit bis zum Aufbau der Mahnkartei.

| Feld                                | Beschreibung                                                                                                    |
|-------------------------------------|----------------------------------------------------------------------------------------------------|
| Objekt                              | Objektnummer                                                                                                    |
| Тур                                 | Person oder Debitor                                                                                               |
| Name                                | Name der Person/des Debitors                                                                                      |
| Betrag                              | angemahnter Betrag                                                                                                |
| Währung                             | i. d. R. EUR                                                                                                    |
| Mahnstufe                           | Ziffer                                                                                                    |
| Mahndatum                           | Datum                                                                                                    |
| Letztes Buchungs-Wertstellungsdatum | Datum zu dem zuletzt für die Person/den Debitor eine<br>Buchung erzeugt wurde (Wertstellungsdatum der<br>Buchung) |
| Mahnkosten                          | Marker                                                                                                    |

# **Register Stammblatt**

| Feld                              | Beschreibung                                                                                                    |
|-----------------------------------|----------------------------------------------------------------------------------------------------|
| Fristen zwischen den<br>Mahnungen | Mahnfristen für einzelne Mahnstufen<br>Die Mahnfristen legen fest, am wievielten Tag nach Fälligkeit einer Zahlung die<br>nächstfolgende Mahnstufe in Kraft tritt. Mahnfristen sind objektübergreifend<br>gültig. Für jede der vier möglichen Mahnstufen kann eine Mahnfrist angelegt<br>werden.<br>Beispiel:<br>MST 1 = 10 Tage<br>MST 2 = 5 Tage<br>10 Tage nach Fälligkeit der Zahlung gilt die erste Mahnstufe, 5 Tage nach<br>Erreichen der 1. Mahnstufe gilt die zweite Mahnstufe.                                                                                                    |
| Zahlungsfrist nach<br>Mahnung     | Zahlungsfristen für einzelne Mahnstufen<br>Eingabe einer Zahlfrist in Tagen ab Datum des Mahnschreibens. Die Zahlfrist in<br>Tagen erscheint in der Mahnung als Fälligkeitsdatum.                                                                                                    |
| Mahnkosten                        | Mahnkosten.<br>Kosten, die mit Erreichen einer bestimmten Mahnstufe zusätzlich in Rechnung<br>gestellt werden sollen. Jeder Mahnstufe lässt sich ein bestimmter Betrag<br>zuordnen.<br>Die Berechnung von Mahnkosten lässt sich vor dem Ausdruck der<br>Mahnschreiben gezielt deaktivieren, falls dies für bestimmte Personen<br>gewünscht sein sollte.<br>In dem rechten der fünf Felder legen Sie mittels einer Combobox die Währung<br>für die Mahnkosten fest.<br>Mahnkosten können bis max. 99,90 hinterlegt werden.<br>Berechnete Mahnkosten werden erst bei der nächsten Sollstellung als<br>Einzelsollstellungsbeträge auf die über Personenkonto Mahnkosten<br>hinterlegte Kontenklasse gebucht.                                                                                                    |
| Kontoklassen 1- 5                 | Auswahl der Kontenklassen, die überprüft werden, falls die Rückstände auf den                                                                                                    |
| Kontoklassen 6 -10                | Unterkonten gezielt ausgewiesen werden sollen.<br>Bis zu zehn Personen-Kontenklassen können an dieser Stelle eingegeben<br>werden. Beachten Sie, dass die Kontenklasse der Person mit vorstehendem<br>Punkt und ggf. führender Null eingegeben wird (.010, .011 etc.).<br>Ist keine Kontenklasse angegeben, so bezieht sich die Prüfung auf<br>Zahlungsrückstände immer auf das Gesamtkonto der Person.<br>Mit der Systemeinstellung KKL im Bereich Buchhaltung, Abschnitt<br>Mahnwesen können statt der 20 Einzelfelder (Einstellung NO-RANGE) zwei<br>Bereichsfelder (Einstellung RANGE) eingesetzt werden, in welchen Sie dann<br>zwei Kontenklassenbereiche angeben können (Einzel-KKL mit Komma getrennt,<br>KKL-Bereiche mit Bindestrich.) Für jede KKL mit Rückstand wird dann ein<br>separater Mahnvorschlag erzeugt. \\Bei der Buchung auf Sollarten von Typ<br>Kaution werden nur die Unterkonten bebucht. Die Buchung wird nicht auf das<br>Gesamtkonto weitergeleitet. Aus diesem Grund werden diese Sollarten bei dem<br>Mahnen auf das Gesamtkonto oder auf Unterkonten kumuliert nicht<br>berücksichtigt. Diese Sollarten werden nur bei dem Mahnen auf Unterkonten<br>ohne Kumulierung berücksichtigt! |
| Personenkonto<br>Mahnkosten       | Nummer des Personenkontos, das für Mahnkosten verwendet wird. In der Regel<br>das Konto Sonstige Kosten oder eine eigene Kontenklasse für Mahnkosten.<br>Berechnete Mahnkosten werden im Rahmen einer Sollstellung als<br>Einzelsollstellungen gebucht.                                                                                                    |
| Letzter<br>Mahnvorschlag vom      | Datum, an dem die letzte Prüfung auf säumige Personen im Datenbestand durchgeführt wurde (Vorschlagsliste).                                                                                                    |
| Letztes Mahndatum                 | Datum, an dem das letzte Mahndatum in der Funktion Vorschlag eingegeben wurde.                                                                                                    |

#### Listen und Auswertungen

Eine Übersicht über die Mahnungen erhalten Sie über den Druck der Mahnkartei sowie über die Mahnungen selbst (siehe Listenkatalog).

Sie können auch mit der Mieter- / bzw. Eigentümer-Rückstandsliste aus dem Buchhaltungsdruck entsprechende Auswertungen bekommen (Listen 2300, 2301). Die Liste 2076 Kontoauszug Per.konten offene Posten kann für eine detailliertere Analyse nicht ausgeglichener Personenkonten genutzt werden. Für Debitoren kann z. B. die Liste 2040050 Kredit/Debit. Offene Posten Stichtag genutzt werden. Im Excelreporting kann die Mahnkartei analysiert werden, aber auch eine Übersicht über Mahnsperren der Personen erzeugt werden.

#### **Protokoll anzeigen**

Über die Menüfunktion Protokoll anzeigen kann ein userspezifisches Protokoll über die im Rahmen der letzten Mahnung erzeugten Mahnkosten-Buchungen angezeigt werden.

#### Wordplatzhalter für MA-Vorlage aus dem Vorlagenmanager

Die nachfolgenden Seriendruckfelder sind in Vorlagen vom Texttyp MA einsetzbar, wenn Sie die Vorlage im Vorlagenmanager bearbeiten. (In der dortigen Beschreibung zum Texttyp MA finden Sie auch eine Gegenüberstellung der Wordplatzhalter bis bzw. ab Version 20.17.1.) Die nachfolgende Reihenfolge der einzelnen Platzhaltergruppen mit den aktuellen Seriendruckfeldern entspricht der Reihenfolge im Dialog Seriendruckfeld einfügen in Word.

#### Mahnwesen

| MahnMSDatum | Datum des Mahnschreibens                                                                              |
|-------------|----------------------------------------------------------------------------------------------------|
| MahnLMDatum | Datum der letzten archivierten Mahnung, letztes Mahndatum aus der Mahnkartei                          |
| MahnZDatum  | Datum der letzten Zahlung<br>Das Datum wird aus dem Wertstellungsdatum der Zahlungseingänge ermittelt |
| MahnWDatum  | Datum (Systemdatum) des zugrunde liegenden Mahnvorschlags                                             |
| MahnMDatum  | Mahndatum (Stichtag, bis zu dem die Buchungen ausgewertet wurden)                                     |
| Mahnbetrag  | Mahnbetrag ohne Mahnkosten                                                                            |
| Mahnkosten  | Mahnkosten                                                                                            |
| Mahnsumme   | Summe Mahnbetrag und Mahnkosten (Gesamtbetrag)                                                        |
| MahnZFrist  | Datum der Zahlungsfrist                                                                               |
| MahnFlNr    | Flächenstammnummer                                                                                    |

Der Kontoauszug kann durch eine (unbenannte) expandierende Tabelle mit dem Namen \$\$ dargestellt werden. In der Tabellenzeile können die folgenden Platzhalter genutzt werden:

| Platzhalter | Beschreibung der Platzhalter Kontoauszug (expand. Tabelle \$\$)                                                                                                    |  |  |
|-------------|----------------------------------------------------------------------------------------------------|--|--|
| MahnKText   | 3uchungstext in expandierender Tabelle \$\$                                                                                                    |  |  |
| MahnKDatum  | Wertstellungsdatum in expandierender Tabelle \$\$                                                                                                    |  |  |
| MahnKSoll   | Betrag, falls Buchung im Soll in expandierender Tabelle \$\$                                                                                                    |  |  |
| MahnKHaben  | 3etrag, falls Buchung im Haben in expandierender Tabelle \$\$                                                                                                    |  |  |
| MahnKSaldo  | Saldo (Haben-Soll) in expandierender Tabelle \$\$                                                                                                    |  |  |
| MahnKIcru   | Fremdwährungskennzeichen in expandierender Tabelle \$\$<br>Tritt eine Fremdwährung auf, wird hiermit ein * angezeigt, ansonsten bleibt dieser<br>Platzhalter ohne Wirkung |  |  |
| Icru        | Währung in expandierender Tabelle \$\$ i. d. R. EUR                                                                                                    |  |  |
| MahnKMStufe | Mahnstufe in expandierender Tabelle \$\$ (Ziffer der Mahnstufe)                                                                                                    |  |  |
| MahnIcruH   | Währung des Haben-Betrages in expandierender Tabelle \$\$                                                                                                    |  |  |
| MahnIcruS   | Währung des Soll-Betrages in expandierender Tabelle \$\$                                                                                                    |  |  |

#### Beispiel:

| \$\$Kontoauszug<br>Datum | Mahntext    | Mahn-<br>stufe | Soll        | Haben        | Saldo        | Währung | abweichende<br>Fremdwährung |
|--------------------------|-------------|----------------|-------------|--------------|--------------|---------|-----------------------------|
| «MahnKDatum»             | «MahnKText» | «MahnKMStufe»  | «MahnKSoll» | «MahnKHaben» | «MahnKSaldo» | «Icru»  | «MahnKlcru»                 |

# Platzhalter für Debitor-Mahnung

| Platzhalter       | Beschreibung zu Platzhalter Debitor-Mahnung                            |  |  |
|-------------------|------------------------------------------------------------------------|--|--|
| MahnDebOpNr       | Offene Posten-Nummer (Debitor-Mahnung) (Debitor-Mahnung)               |  |  |
| MahnDebBeleg      | eleg (Debitor-Mahnung)                                                 |  |  |
| MahnDebBuchText   | Buchungstext (Debitor-Mahnung)                                         |  |  |
| MahnDebFällig     | (Debitor-Mahnung)                                                      |  |  |
| MahnDebÜberfällig | (Debitor-Mahnung)                                                      |  |  |
| MahnDebMst        | Mahnstufe in expandierender Tabelle \$\$ (Debitor-Mahnung)             |  |  |
| MahnDebOpBetrag   | Offener Posten-Betrag in expandierender Tabelle \$\$ (Debitor-Mahnung) |  |  |
| MahnDebRechDat    | Rechungsdatum in expandierender Tabelle \$\$ (Debitor-Mahnung)         |  |  |
| MahnDebRechNr     | Rechnungsnummer in expandierender Tabelle \$\$ (Debitor-Mahnung)       |  |  |
| MahnDebWDat       | Wertstellungsdatum in expandierender Tabelle \$\$ (Debitor-Mahnung)    |  |  |
| MahnDebLzVon      | Leistungszeitraum von in expandierender Tabelle \$\$ (Debitor-Mahnung) |  |  |
| MahnDebLzBis      | Leistungszeitraum bis in expandierender Tabelle \$\$ (Debitor-Mahnung) |  |  |

In der Debitor-Mahnung nutzen Sie i. d. R. für die Adressierung auch die Platzhaltergruppe Rech\_Empfänger.

# Allgemein

| AktDatum         | Aktuelles Systemdatum im 10-stelligen Format dd.mm.jjjj              |  |  |
|------------------|----------------------------------------------------------------------|--|--|
| AktDatumGanzLang | Aktuelles Systemdatum mit Wochentag, z. B. Freitag, 04. Mai 2018     |  |  |
| AktDatumKurz     | Aktuelles Systemdatum im kompakten Format dd.mm.jj                   |  |  |
| AktDatumLang     | Aktuelles Systemdatum im Format dd. Mmm jjjj, z. B. 01. Februar 2018 |  |  |
| AktWJahr         | Aktuelles Wirtschaftsjahr                                            |  |  |

| ArchQrCodeDatei   | Dateiname inkl. Pfad zu Datei mit QR-Code-Image (erweiterte Daten für Archivsystem)                                                                                                    |  |
|-------------------|----------------------------------------------------------------------------------------------------|--|
| BnkAutoBICBez     | Automatischer Bezeichner zu ObjKreÜbBnkBIC ("BIC" oder "BLZ")                                                                                                    |  |
| BnkAutoIBANBez    | Automatischer Bezeichner zu ObjKreÜbBnkIBAN ("IBAN" oder<br>"Kontonummer")                                                                                                    |  |
| Icru              | Währungskennzeichen eines Betrages, i. d. R. €                                                                                                    |  |
| IcruLang          | Währung eines Betrages ausgeschrieben, i. d. R. Euro                                                                                                    |  |
| LfdNr             | laufende Nummer (z. B. als inkrementeller Bestandteil von<br>Rechnungsnummern,<br>s. Feld Laufende Nr. ab in Parametermaske des Druckdialogs)                                                                                                    |  |
| Obsolete          | für weggefallene Platzhalter ohne eindeutige Entsprechung durch neuen<br>Platzhalter                                                                                                    |  |
| SepaDatum         | Datum der SEPA-Umstellung/SEPA-Einzug gültig ab dd.mm.jjjj                                                                                                    |  |
| Stichjahr         | Jahr der Auswertung z. B. in Zahlungsplan im Format jjjj, z. B. 2018                                                                                                    |  |
| StichjahrKurz     | Jahr der Auswertung z. B. in Zahlungsplan im Format jj, z. B. 18                                                                                                    |  |
| Stichmonat        | Monat der Auswertung z. B. in Zahlungsplan im Format mmm z. B. Jan                                                                                                    |  |
| StichmonatLang    | Monat der Auswertung z. B. in Zahlungsplan ausgeschrieben z. B. Januar                                                                                                    |  |
| Stichtag          | Stichtag der Auswertung z. B. in Zahlungsplan im Format dd.mm.jjjj                                                                                                    |  |
| UserAnmeldename   | Anmeldename des Benutzers It. System/Benutzerverwaltung                                                                                                    |  |
| UserFax           | Telefaxnummer des Benutzers lt. System/Benutzerverwaltung                                                                                                    |  |
| UserKürzel        | Kürzel des Benutzers It. System/Benutzerverwaltung. Ist das Feld Kürzel<br>(Initialen) in der Benutzerverwaltung leer, wird hier der Anmeldename (vgl.<br>UserAnmeldename) des Benutzers ausgegeben. Somit liefert dieser<br>Platzhalter immer einen Hinweis zum Ersteller des Dokuments. |  |
| UserMail          | E-Mail-Adresse des Benutzers lt. System/Benutzerverwaltung                                                                                                    |  |
| UserNachname      | Nachname des Benutzers It. System/Benutzerverwaltung                                                                                                    |  |
| UserName          | Name des Benutzers It. System/Benutzerverwaltung                                                                                                    |  |
| UserNiederlassung | zugeordnete Niederlassung des Benutzers It. System/Benutzerverwaltung                                                                                                    |  |
| UserNr            | Benutzerld des Benutzers                                                                                                    |  |
| UserPlz0rt        | Postleitzahl und Ort des Benutzers It. System/Benutzerverwaltung                                                                                                    |  |
| UserStrNr         | Straße und Hausnummer des Benutzers It. System/Benutzerverwaltung                                                                                                    |  |
| UserTel           | Telefonnummer des Benutzers It. System/Benutzerverwaltung                                                                                                    |  |
| UserUntersPräfix  | Präfix für Unterschriftzeile des Benutzers lt. System/Benutzerverwaltung                                                                                                    |  |
| UserVorname       | Vorname des Benutzers It. System/Benutzerverwaltung                                                                                                    |  |
| ZrBeginn          | Beginn des Zeitraums einer Periodenauswertung tt.mm.jj                                                                                                    |  |
| ZrBeginnGanzLang  | Beginn des Zeitraums einer Periodenauswertung ausführlich                                                                                                    |  |
| ZrBeginnLang      | Beginn des Zeitraums einer Periodenauswertung tt.mm.jjjj                                                                                                    |  |
| ZrEnde            | Ende des Zeitraums einer Periodenauswertung tt.mm.jj                                                                                                    |  |
| ZrEndeGanzLang    | Ende des Zeitraums einer Periodenauswertung ausführlich                                                                                                    |  |
| ZrEndeKurz        | Beginn des Zeitraums einer Periodenauswertung tt.mm                                                                                                    |  |
| ZrEndeKurz        | Ende des Zeitraums einer Periodenauswertung tt.mm                                                                                                    |  |
| ZrEndeLang        | Ende des Zeitraums einer Periodenauswertung tt.mm.jjjj                                                                                                    |  |
| ZrJahr            | Jahr des Zeitraums jjjj                                                                                                    |  |

# Objekt

2023/06/09 10:04

| ObjBaujahr          | Gebäudedaten: Baujahr                                                                             |  |
|---------------------|---------------------------------------------------------------------------------------------------|--|
| ObjBez              | Objektbezeichnung                                                                                 |  |
| ObjGewerbeAnz       | Gebäudedaten: Gewerbeanzahl                                                                       |  |
| ObjGewerbeM2        | Gebäudedaten: Gewerbefläche                                                                       |  |
| ObjGläubigerId      | Gläubiger-ID                                                                                      |  |
| ObjHäuserAnz        | Gebäudedaten: Häuseranzahl                                                                        |  |
| ObjHausnr1          | Hausnummer zu Straße 1                                                                            |  |
| ObjHausnr2          | Hausnummer zu Straße 2                                                                            |  |
| ObjHausnr3          | Hausnummer zu Straße 3                                                                            |  |
| ObjHausnr4          | Hausnummer zu Straße 4                                                                            |  |
| ObjHausnr5          | Hausnummer zu Straße 5                                                                            |  |
| ObjKreLaBnkAutoBIC  | Automatisch BIC oder BLZ der Bank Kreditor/Debitor-Lastschrift                                    |  |
| ObjKreLaBnkAutoIBAN | Automatisch IBAN oder Kontonummer der Bank Kreditor/Debitor-Lastschrift                           |  |
| ObjKreLaBnkBIC      | BIC der Bank Kreditor/Debitor-Lastschrift                                                         |  |
| 0bjKreLaBnkBLZ      | BLZ der Bank Kreditor/Debitor-Lastschrift                                                         |  |
| ObjKreLaBnkIBAN     | IBAN der Bank Kreditor/Debitor-Lastschrift                                                        |  |
| 0bjKreLaBnkInhaber  | Inhaber zur Bank Kreditor/Debitor-Lastschrift                                                     |  |
| 0bjKreLaBnkKto      | Kontonummer der Bank Kreditor/Debitor-Lastschrift                                                 |  |
| ObjKreLaBnkName     | Name der Bank Kreditor/Debitor-Lastschrift                                                        |  |
| ObjKreÜbBnkAutoBIC  | Automatisch BIC oder BLZ der Bank Kreditor/Debitor-Überweisung                                    |  |
| ObjKreÜbBnkAutoIBAN | Automatisch IBAN oder Kontonummer der Bank Kreditor/Debitor-<br>Überweisung                       |  |
| ObiKreÜbBnkBIC      | BIC der Bank Kreditor/Debitor-Überweisung                                                         |  |
| ObjKreÜbBnkBLZ      | BLZ der Bank Kreditor/Debitor-Überweisung                                                         |  |
| ObiKreÜbBnkIBAN     | IBAN der Bank Kreditor/Debitor-Überweisung                                                        |  |
| ObiKreÜbBnkInhaber  | Inhaber zur Bank Kreditor/Debitor-Überweisung                                                     |  |
| ObiKreÜbBnkKto      | Kontonummer der Bank Kreditor/Debitor-Überweisung                                                 |  |
| ObiKreÜbBnkName     | Name der Bank Kreditor/Debitor-Überweisung                                                        |  |
| ObjKtnBnkBic        | BIC der Bank Kaution                                                                              |  |
| ObiKtnBnkIban       | IBAN der Bank Kaution oder Virtuelles Kautionskonto                                               |  |
| ObiKtnBnkInhaber    | Inhaber zur Bank Kaution                                                                          |  |
| ObiKtnBnkName       | Name der Bank Kaution                                                                             |  |
| ObiNr               | Objektnummer                                                                                      |  |
| 0bi0rt              | Ort                                                                                               |  |
| ObiPerLaBnkAutoBIC  | Automatisch BLZ oder BIC der Bank Person-Lastschrift                                              |  |
| ObiPerLaBnkAutoIBAN | Automatisch KTO oder IBAN der Bank Person-Lastschrift                                             |  |
| ObiPerLaBnkBIC      | BIC der Bank Person-Lastschrift                                                                   |  |
| ObjPerLaBnkBLZ      | BLZ der Bank Person-Lastschrift                                                                   |  |
| ObjPerLaBnkIBAN     | IBAN der Bank Person-Lastschrift                                                                  |  |
| ObjPerLaBnkInhaber  | Inhaber zur Bank Person-Lastschrift (Information aus dem Eingabefeld<br>Absender Zahlungsverkehr) |  |
| 0bjPerLaBnkKto      | Kontonummer der Bank Person-Lastschrift                                                           |  |
| ObiPerLaBnkName     | Name der Bank Person-Lastschrift                                                                  |  |
| ObiPerÜbBnkAutoBTC  | Automatisch BLZ oder BIC der Bank Person-Überweisung                                              |  |
| ObjPerÜbBnkAutoTRAN | Automatisch KTO oder IBAN der Bank Person-Überweisung                                             |  |
| OhiPerÜhRnkRTC      | BIC der Bank Person-Überweisung                                                                   |  |
|                     |                                                                                                   |  |

| ObjPerÜbBnkBLZ     | BLZ der Bank Person-Überweisung                              |
|--------------------|--------------------------------------------------------------|
| ObjPerÜbBnkIBAN    | IBAN der Bank Person-Überweisung, ggf. des virtuellen Kontos |
| ObjPerÜbBnkInhaber | Inhaber zur Bank Person-Überweisung                          |
| ObjPerÜbBnkKto     | Kontonummer der Bank Person-Überweisung                      |
| ObjPerÜbBnkName    | Name der Bank Person-Überweisung                             |
| ObjPlz1            | PLZ 1                                                        |
| ObjPlz2            | PLZ 2                                                        |
| ObjPlz3            | PLZ 3                                                        |
| ObjPlz4            | PLZ 4                                                        |
| ObjPlz5            | PLZ 5                                                        |
| ObjPlzOrt1         | PLZ Ort 1                                                    |
| ObjPlzOrt2         | PLZ Ort 2                                                    |
| ObjPlzOrt3         | PLZ Ort 3                                                    |
| ObjPlzOrt4         | PLZ Ort 4                                                    |
| ObjPlzOrt5         | PLZ Ort 5                                                    |
| ObjStellpAnz       | Gebäudedaten: Stellplatzanzahl                               |
| ObjStellpM2        | Gebäudedaten: Stellplatzfläche                               |
| 0bjSteuerNr        | Steuernummer                                                 |
| ObjStraße1         | Straße 1 ohne Hausnummer                                     |
| ObjStraße2         | Straße 2 ohne Hausnummer                                     |
| ObjStraße3         | Straße 3 ohne Hausnummer                                     |
| ObjStraße4         | Straße 4 ohne Hausnummer                                     |
| ObjStraße5         | Straße 5 ohne Hausnummer                                     |
| ObjStrNr1          | Straße 1 mit Hausnummer                                      |
| ObjStrNr2          | Straße 2 mit Hausnummer                                      |
| ObjStrNr3          | Straße 3 mit Hausnummer                                      |
| ObjStrNr4          | Straße 4 mit Hausnummer                                      |
| ObjStrNr5          | Straße 5 mit Hausnummer                                      |
| ObjStrNrAlle       | Alle Straßen des Objekts (kommagetrennt) mit Hausnummer      |
| ObjUstId           | Umsatzsteuer-ID                                              |
| ObjVhdrAbsender    | Verwaltungsheader Absender                                   |
| 0bjVhdr0rt         | Verwaltungsheader Ort                                        |
| ObjVhdrPlz         | Verwaltungsheader PLZ                                        |
| ObjVhdrPlzOrt      | Verwaltungsheader Plz Ort                                    |
| ObjVhdrStrNr       | Verwaltungsheader Straße mit Hausnummer                      |
| ObjVhdrTel         | Verwaltungsheader Telefon                                    |
| ObjVhdrZeile1      | Verwaltungsheader Zeile 1                                    |
| ObjVhdrZeile2      | Verwaltungsheader Zeile 2                                    |
| ObjVhdrZeile3      | Verwaltungsheader Zeile 3                                    |
| ObjVwBeginn        | Beginn der Objektverwaltung                                  |
| 0bjVwEnde          | Ende der Objektverwaltung                                    |
| ObjWohnAnz         | Gebäudedaten: Wohnungsanzahl                                 |
| ObjWohnM2          | Gebäudedaten: Wohnfläche                                     |

# Empfänger

2023/06/09 10:04

| EmpfAdresszusatz                                                              | Adresszusatz *                                                                                                    |
|-------------------------------------------------------------------------------|----------------------------------------------------------------------------------------------------|
| EmpfAnrede                                                                    | Anrede                                                                                                    |
| EmpfAnredePers1                                                               | Persönliche Anrede 1 (nicht für alle Typen)                                                                                                    |
| EmpfAnredePers2                                                               | Persönliche Anrede 2 (nicht für alle Typen)                                                                                                    |
| EmpfAnspPartner                                                               | Empfänger: Ansprechpartner                                                                                                    |
| EmpfAnsZeile1                                                                 | Anschrift Zeile 1 (1-7 "rutscht" zusammen)                                                                                                    |
| EmpfAnsZeile2                                                                 | Anschrift Zeile 2 (1-7 "rutscht" zusammen)                                                                                                    |
| EmpfAnsZeile3                                                                 | Anschrift Zeile 3 (1-7 "rutscht" zusammen)                                                                                                    |
| EmpfAnsZeile4                                                                 | Anschrift Zeile 4 (1-7 "rutscht" zusammen)                                                                                                    |
| EmpfAnsZeile5                                                                 | Anschrift Zeile 5 (1-7 "rutscht" zusammen)                                                                                                    |
| EmpfAnsZeile6                                                                 | Anschrift Zeile 6 (1-7 "rutscht" zusammen) *                                                                                                    |
| EmpfAnsZeile7                                                                 | Anschrift Zeile 7 (1-7 "rutscht" zusammen) *                                                                                                    |
| EmpfBnkAutoBIC                                                                | BIC oder BLZ automatisch                                                                                                    |
| EmpfBnkAutoIBAN                                                               | IBAN oder Kontonummer automatisch                                                                                                    |
| EmpfBnkBIC                                                                    | BIC der Bank                                                                                                    |
| EmpfBnkBLZ                                                                    | BLZ der Bank                                                                                                    |
| EmpfBnkIBAN                                                                   | IBAN der Bank                                                                                                    |
| EmpfBnkKto                                                                    | Kontonummer der Bank                                                                                                    |
| EmpfBnkName                                                                   | Name der Bank                                                                                                    |
| EmpfFax                                                                       | Telefaxnummer                                                                                                    |
| EmpfHausnr                                                                    | Hausnummer                                                                                                    |
| EmpfHomepage                                                                  | Homepage *                                                                                                    |
| EmpfLandLang                                                                  | Land (lange Bezeichnung, z. B. Deutschland) *                                                                                                    |
| EmpfMail                                                                      | E-Mail-Adresse                                                                                                    |
| EmpfMitBrief                                                                  | Partner erhält eigene Korrespondenz<br>Dieser Platzhalter macht Sinn nur in der Tabelle \$\$ALLEPRTNJa- wenn<br>Vertragspartner den Brief bekommt<br>Nein - wenn Vertragspartner den Brief nicht bekommt. |
| EmpfName                                                                      | Name 1+2                                                                                                    |
| EmpfName1                                                                     | Name 1                                                                                                    |
| EmpfName2                                                                     | Name 2                                                                                                    |
| EmpfNr                                                                        | Nummer des Empfängers                                                                                                    |
| Empf0rt                                                                       | Ort                                                                                                    |
| EmpfPartnerNummer                                                             |                                                                                                    |
| •                                                                             | Nummer des Partners *                                                                                                    |
| EmpfPlz                                                                       | Nummer des Partners *<br>PLZ                                                                                                    |
| EmpfPlz<br>EmpfPlzOrt                                                         | Nummer des Partners *<br>PLZ<br>PLZ Ort                                                                                                    |
| EmpfPlz<br>EmpfPlzOrt<br>EmpfRolleInfo                                        | Nummer des Partners *<br>PLZ<br>PLZ Ort<br>Rolleninfo aus dem Partnerverwaltung                                                                                                    |
| EmpfPlz<br>EmpfPlzOrt<br>EmpfRolleInfo<br>EmpfStraße                          | Nummer des Partners *<br>PLZ<br>PLZ Ort<br>Rolleninfo aus dem Partnerverwaltung<br>Straße ohne Hausnummer                                                                                                 |
| EmpfPlz<br>EmpfPlzOrt<br>EmpfRolleInfo<br>EmpfStraße<br>EmpfStrNr             | Nummer des Partners *<br>PLZ<br>PLZ Ort<br>Rolleninfo aus dem Partnerverwaltung<br>Straße ohne Hausnummer<br>Straße mit Hausnummer                                                                        |
| EmpfPlz<br>EmpfPlzOrt<br>EmpfRolleInfo<br>EmpfStraße<br>EmpfStrNr<br>EmpfTel1 | Nummer des Partners * PLZ PLZ Ort Rolleninfo aus dem Partnerverwaltung Straße ohne Hausnummer Straße mit Hausnummer Telefonnummer 1                                                                       |

\*wird nur über iX-Haus plus Partner gefüllt

# Empfänger im Modul Partner

Wenn die iX-Haus plus Partnerverwaltung aktiv ist, ist es möglich, in dem Brief die Vertragspartner

des Adressaten aufzulisten.

Das ist über die folgenden expandierenden Tabellen realisierbar. Das Steuerzeichen wird ohne Leerzeichen in der zweiten Tabellenzeile in der ersten Spalte vor den dort verwendeten Platzhalter gesetzt. Es beginnt mit einem doppelten \$-Zeichen:

| \$\$ALLEPRTN | In dieser Tabelle werden alle Vertragspartner des Adressaten aufgelistet.                                     |
|--------------|----------------------------------------------------------------------------------------------------|
| \$\$PRTNMI   | In dieser Tabelle werden alle Vertragspartner des Adressaten aufgelistet, die diesen<br>Brief auch bekommen.  |
| \$\$PRTNOHNE | In dieser Tabelle werden alle Vertragspartner des Adressaten aufgelistet, die diesen<br>Brief nicht bekommen. |

Falls der Briefempfänger keine Partner hat, können die partnerrelevanten Texbereiche aus dem Serienbrief entfernt werden. Verwenden Sie dafür folgende bedingte Textblöcke:

| [ALLEPRTN_JA][ALLEPRTN] | Ein Textblock beginnt mit dem Platzhalter der Bedingung und endet mit<br>dem Platzhalter des Bedingungsendes. Text innerhalb dieser Blöcke wird<br>nur angezeigt, wenn die jeweilige Bedingung erfüllt ist. Bedingung für<br>[ALLEPRTN_JA]: Empfänger hat mindestens einen Vertragspartner                                     |
|-------------------------|----------------------------------------------------------------------------------------------------|
| [PRTNMIT_JA][PRTNMIT]   | Ein Textblock beginnt mit dem Platzhalter der Bedingung und endet mit<br>dem Platzhalter des Bedingungsendes. Text innerhalb dieser Blöcke wird<br>nur angezeigt, wenn die jeweilige Bedingung erfüllt ist. Bedingung für<br>[PRTNMIT_JA]: Empfänger hat mindestens einen Vertragspartner, der<br>diesen Brief auch bekommt.   |
| [PRTNOHNE_JA][PRTNOHNE] | Ein Textblock beginnt mit dem Platzhalter der Bedingung und endet mit<br>dem Platzhalter des Bedingungsendes. Text innerhalb dieser Blöcke wird<br>nur angezeigt, wenn die jeweilige Bedingung erfüllt ist. Bedingung für<br>[PRTNOHNE_JA]: Empfänger hat mindestens einen Vertragspartner, der<br>diesen Brief nicht bekommt. |

#### **Beispiel:**

[ALLEPRTN\_JA]

Der Empfänger hat mindestens einen Vertragspartner.

Alle Vertragspartner sind in der expandierenden TabelleALLEPRTN aufgeführt:

| EmpfNr               | Partnernummer       | Name<br>Vertragspartners | Mit Brief?                |
|----------------------|---------------------|--------------------------|---------------------------|
| \$\$ALLEPRTN«EmpfNr» | «EmpfPartnerNummer» | «EmpfName»               | <pre>«EmpfMitBrief»</pre> |

[ALLEPRTN]

[PRTNMIT\_JA]

Der Empfänger hat mindestens einen Vertragspartner, welcher auch einen Brief erhält.

Vertragspartner mit Brief sind in der expandierenden TabellePRTNMI aufgeführt:

| EmpfNr             | Partnernummer       | Name             | Mit Brief? Hier sollte immer "Ja" |
|--------------------|---------------------|------------------|-----------------------------------|
|                    |                     | Vertragspartners | kommen                            |
| \$\$PRTNMI«EmpfNr» | «EmpfPartnerNummer» | «EmpfName»       | «EmpfMitBrief»                    |

#### [PRTNMIT]

# [PRTNOHNE\_JA]

Der Empfänger hat mindestens einen Vertragspartner, welcher keinen Brief erhält.

Vertragspartner ohne Brief sind in der expandierendenTabelle PRTNOHNE aufgeführt:

| EmpfNr               | Partnernummer       | Name<br>Vertragspartners | Mit Brief? Hier sollte immer "Nein"<br>kommen |
|----------------------|---------------------|--------------------------|-----------------------------------------------|
| \$\$PRTNOHNE«EmpfNr» | «EmpfPartnerNummer» | «EmpfName»               | <pre>«EmpfMitBrief»</pre>                     |

#### [PRTNOHNE]

#### Person

| Per1Anrede      | Anrede ("ans1") automatisch aus Adresse 1 (Adressstamm Adam1) (*)         |
|-----------------|---------------------------------------------------------------------------|
| Per1AnredePers1 | Persönliche Anrede 1 aus Adresse 1 (Adressstamm Adam1) (*)                |
| Per1AnredePers2 | Persönliche Anrede 2 aus Adresse 1 (Adressstamm Adam1) (*)                |
| Per1AnredeZeile | Anredezeile ("ans1+ans2+ans3") aus Adresse 1 (Adressstamm Adam1) (*)      |
| Per1AnsZeile1   | Anschrift 1 Zeile 1 (1-7 werden bei Leerzeilen zusammengeschoben) (*)     |
| Per1AnsZeile2   | Anschrift 1 Zeile 2 (1-7 werden bei Leerzeilen zusammengeschoben) (*)     |
| Per1AnsZeile3   | Anschrift 1 Zeile 3 (1-7 werden bei Leerzeilen zusammengeschoben) (*)     |
| Per1AnsZeile4   | Anschrift 1 Zeile 4 (1-7 werden bei Leerzeilen zusammengeschoben) (*)     |
| Per1AnsZeile5   | Anschrift 1 Zeile 5 (1-7 werden bei Leerzeilen zusammengeschoben) (*)     |
| Per1AnsZeile6   | Anschrift 1 Zeile 6 (1-7 werden bei Leerzeilen zusammengeschoben) (*)(**) |
| Per1AnsZeile7   | Anschrift 1 Zeile 7 (1-7 werden bei Leerzeilen zusammengeschoben) (*)(**) |
| Per1Fax         | Telefaxnummer aus Adresse 1 (Adressstamm Adam1) (*)                       |
| Per1Hausnr      | Hausnummer aus Adresse 1 (Adressstamm Adam1) (*)                          |
| Per1Homepage    | Homepage aus Adresse 1 (Adressstamm Adam1) (*)                            |
| Per1Mail        | E-Mail-Adresse aus Adresse 1 (Adressstamm Adam1) (*)                      |
| Per1Name        | Name 1+2 ("ans2 ans3") aus Adresse 1 (Adressstamm Adam1) (*)              |
| Per1Name1       | Name 1 ("ans2") aus Adresse 1 (Adressstamm Adam1) (*)                     |
| Per1Name2       | Name 2 ("ans3") aus Adresse 1 (Adressstamm Adam1) (*)                     |
| Per10rt         | Ort ("ans5") aus Adresse 1 (Adressstamm Adam1) (*)                        |
| Per1Plz         | PLZ ("ans5") aus Adresse 1 (Adressstamm Adam1) (*)                        |
| Per1Plz0rt      | PLZOrt ("ans5") aus Adresse 1 (Adressstamm Adam1) (*)                     |
| Per1Straße      | Straße ohne Hausnummer aus Adresse 1 (Adressstamm Adam1) (*)              |
| Per1StrNr       | Straße ("ans4") mit Hausnummer aus Adresse 1 (Adressstamm Adam1) (*)      |
| Per1Tel1        | Telefonnummer 1 aus Adresse 1 (Adressstamm Adam1) (*)                     |
| Per1Tel2        | Telefonnummer 2 aus Adresse 1 (Adressstamm Adam1) (*)                     |
| PerlUstId       | Personen-Umsatzsteuer-ID aus Adresse 1 (Adressstamm Adam1) (*)            |
| Per2Anrede      | Anrede ("ans1") automatisch aus Adresse 2 (Adressstamm Adam2) (*)         |
| Per2AnredePers1 | Persönliche Anrede 1 aus Adresse 2 (Adressstamm Adam2) (*)                |
| Per2AnredePers2 | Persönliche Anrede 2 aus Adresse 2 (Adressstamm Adam2) (*)                |
| Per2AnredeZeile | Anredezeile ("ans1+ans2+ans3") aus Adresse 2 (Adressstamm Adam2) (*)      |

| Per2AnsZeile1  | Anschrift 2 Zeile 1 (1-7 werden bei Leerzeilen zusammengeschoben) (*)     |
|----------------|---------------------------------------------------------------------------|
| Per2AnsZeile2  | Anschrift 2 Zeile 2 (1-7 werden bei Leerzeilen zusammengeschoben) (*)     |
| Per2AnsZeile3  | Anschrift 2 Zeile 3 (1-7 werden bei Leerzeilen zusammengeschoben) (*)     |
| Per2AnsZeile4  | Anschrift 2 Zeile 4 (1-7 werden bei Leerzeilen zusammengeschoben) (*)     |
| Per2AnsZeile5  | Anschrift 2 Zeile 5 (1-7 werden bei Leerzeilen zusammengeschoben) (*)     |
| Per2AnsZeile6  | Anschrift 2 Zeile 6 (1-7 werden bei Leerzeilen zusammengeschoben) (*)(**) |
| Per2AnsZeile7  | Anschrift 2 Zeile 7 (1-7 werden bei Leerzeilen zusammengeschoben) (*)(**) |
| Per2Fax        | Telefaxnummer aus Adresse 2 (Adressstamm Adam2) (*)                       |
| Per2Hausnr     | Hausnummer aus Adresse 2 (Adressstamm Adam2) (*)                          |
| Per2Homepage   | Homepage aus Adresse 2 (Adressstamm Adam2) (*)                            |
| Per2Mail       | E-Mail-Adresse aus Adresse 2 (Adressstamm Adam2) (*)                      |
| Per2Name       | Name 1+2 ("ans2 ans3") aus Adresse 2 (Adressstamm Adam2) (*)              |
| Per2Name1      | Name 1 ("ans2") aus Adresse 2 (Adressstamm Adam2) (*)                     |
| Per2Name2      | Name 2 ("ans3") aus Adresse 2 (Adressstamm Adam2) (*)                     |
| Per20rt        | Ort ("ans5") aus Adresse 2 (Adressstamm Adam2) (*)                        |
| Per2Plz        | PLZ ("ans5") aus Adresse 2 (Adressstamm Adam2) (*)                        |
| Per2Plz0rt     | PLZ Ort ("ans5") aus Adresse 2 (Adressstamm Adam2) (*)                    |
| Per2Straße     | Straße ohne Hausnummer aus Adresse 2 (Adressstamm Adam2) (*)              |
| Per2StrNr      | Straße ("ans4") mit Hausnummer aus Adresse 2 (Adressstamm Adam2) (*)      |
| Per2Tel1       | Telefon 1 aus Adresse 2 (Adressstamm Adam2) (*)                           |
| Per2Tel2       | Telefon 2 aus Adresse 2 (Adressstamm Adam2) (*)                           |
| Per2UstId      | Personen-Umsatzsteuer-ID aus Adresse 2 (Adressstamm Adam2) (*)            |
| PerAnrede      | Anrede ("ans1") automatisch aus Adresstamm (Adam1/2)                      |
| PerAnredePers1 | Persönliche Anrede 1 automatisch aus Adressstamm (Adam1/2)                |
| PerAnredePers2 | Persönliche Anrede 2 automatisch aus Adressstamm (Adam1/2)                |
| PerAnredeZeile | Anredezeile ("ans1+ans2+ans3") automatisch aus Adressstamm (Adam1/2)      |
| PerBnkAutoBIC  | BIC oder BLZ automatisch                                                  |
| PerBnkAutoIBAN | IBAN oder Kontonummer automatisch                                         |
| PerBnkBIC      | BIC der Bank                                                              |
| PerBnkBLZ      | BLZ der Bank                                                              |
| PerBnkIBAN     | IBAN der Bank                                                             |
| PerBnkInhaber  | Inhaber zur Bank                                                          |
| PerBnkKto      | Kontonummer der Bank                                                      |
| PerBnkName     | Name der Bank                                                             |
| PerEinzug      | Person hat zum Stichtag eine Einzugsermächtigung (Ja/Nein)                |
| PerFax         | Telefaxnummer automatisch aus Adressstamm (Adam1/2)                       |
| PerHausnr      | Hausnummer automatisch aus Adressstamm (Adam1/2)                          |
| PerHinweis1    | Hinweisfeld 1                                                             |
| PerHinweis2    | Hinweisfeld 2                                                             |
| PerHinweis3    | Hinweisfeld 3                                                             |
| PerHinweis4    | Hinweisfeld 4                                                             |
| PerHinweis5    | Hinweisfeld 5                                                             |
| PerHinweis6    | Hinweisfeld 6                                                             |
| PerHinweis7    | Hinweisfeld 7                                                             |
| PerHinweis8    | Infofeld 1                                                                |
| PerHinweis9    | Infofeld 2                                                                |

| PerHomepage    | Homepage automatisch aus Adressstamm (Adam1/2)                                                                 |
|----------------|----------------------------------------------------------------------------------------------------|
| PerInfo        | Personeninfo "ObjNr+PerNr Suchname"                                                                            |
| PerLastGültAb  | Das kleinste gültig ab-Datum ermittelt über alle zum Stichtag des Schreibens aktiven Lastschriften der Person. |
| PerLastGültBis | Das größte gültig bis-Datum ermittelt über alle zum Stichtag des Schreibens aktiven Lastschriften der Person.  |
| PerMail        | E-Mail-Adresse automatisch aus Adressstamm (Adam1/2)                                                           |
| PerMandatRef   | Mandatsreferenznummer                                                                                          |
| PerName        | Name 1+2 ("ans2 ans3") automatisch aus Adressstamm (Adam1/2)                                                   |
| PerName1       | Name 1 ("ans2") automatisch aus Adressstamm (Adam1/2)                                                          |
| PerName2       | Name 2 ("ans3") automatisch aus Adressstamm (Adam1/2)                                                          |
| PerNotiz1      | Notiz 1                                                                                                    |
| PerNotiz2      | Notiz 2                                                                                                    |
| PerNotiz3      | Notiz 3                                                                                                    |
| PerNr          | Nummer der Person                                                                                              |
| PerObjNrPerNr  | "Wohneinheit"-Nummer "ObjNr+PerNr"                                                                             |
| Per0rt         | Ort ("ans5") automatisch aus Adressstamm (Adam1/2)                                                             |
| PerPlz         | PLZ ("ans5") automatisch aus Adressstamm (Adam1/2)                                                             |
| PerPlz0rt      | PLZ Ort ("ans5") automatisch aus Adressstamm (Adam1/2)                                                         |
| PerStraße      | Straße ohne Hausnummer automatisch aus Adressstamm (Adam1/2)                                                   |
| PerStrNr       | Straße ("ans4") mit Hausnummer automatisch aus Adressstamm (Adam1/2)                                           |
| PerSuchname    | Suchname                                                                                                    |
| PerTel1        | Telefonnummer 1 automatisch aus Adressstamm (Adam1/2)                                                          |
| PerTel2        | Telefonnummer 2 automatisch aus Adressstamm (Adam1/2)                                                          |
| PerTyp         | Personentyp                                                                                                    |
| PerUstId       | Personen-Umsatzsteuer-ID automatisch aus Adressstamm (Adam1/2)                                                 |
| PerWohnTyp     | Wohnungstyp (Wohnkataster)                                                                                     |

(\*):Im Vorlagenmanager nur verwendbar, wenn die Systemeinstellung Serienbrief > AktivierePerAdr1Adr2Kontaktplatzhalter aktiv ist.

Adam1 = Adresstammdatensatz 1. Anschrift, Adam2 = Adressstammdatensatz 2. Anschrift einer Person. (S. a. Register Anschrift im Personenstamm.)

(\*\*) wird nur über iX-Haus plus Partner gefüllt

# Eigentümer

| OwnAnrede      | Anrede ("ans1") des Eigentümers                     |
|----------------|-----------------------------------------------------|
| OwnAnredePers1 | Persönliche Anrede 1 des Eigentümers                |
| OwnAnredePers2 | Persönliche Anrede 2 des Eigentümers                |
| 0wnAnspPartner | Ansprechpartner des Eigentümers                     |
| OwnBnkAutoBIC  | BIC oder BLZ (automatisch) des Eigentümers          |
| OwnBnkAutoIBAN | IBAN oder Kontonummer (automatisch) des Eigentümers |
| OwnBnkBIC      | BIC des Eigentümers                                 |
| OwnBnkBLZ      | BLZ des Eigentümers                                 |

| OwnBnkIBAN                                                                                                    | IBAN des Eigentümers                                       |  |
|----------------------------------------------------------------------------------------------------|------------------------------------------------------------|--|
| OwnBnkKto                                                                                                    | Kontonummer des Eigentümers                                |  |
| OwnBnkName                                                                                                    | Banknamedes Eigentümers                                    |  |
| OwnDruckName Name des Eigentümers It. Feld Druckname im Eigentümerstamm. Es k<br>zu 150 Zeichen nutzen.                                                                                                    |                                                            |  |
| 0wnFax                                                                                                    | Telefaxnummer des Eigentümers                              |  |
| OwnHausnr                                                                                                    | Hausnummerdes Eigentümers                                  |  |
| OwnMail                                                                                                    | E-Mail-Adresse des Eigentümers                             |  |
| OwnName                                                                                                    | Name 1+2 ("ans2 ans3") des Eigentümers                     |  |
| OwnName1                                                                                                    | Name 1 ("ans2") des Eigentümers                            |  |
| OwnName2                                                                                                    | Name 2 ("ans3") des Eigentümers                            |  |
| OwnNameEmpfRech Name desjenigen Eigentümers, der zum angesteuerten Objekt das Attrik<br>Rechnung: Verw.Gebühren/iX-Haus plus" gesetzt hat (Faktura<br>Rechnung). Wenn es mehrere solcher Eigentümer gibt, wird der erste Tr<br>verwendet. |                                                            |  |
| OwnNameEmpfRech1                                                                                                    | Name des ersten Eigentümers (vgl. OwnNameEmpfRech).        |  |
| OwnNameEmpfRech2                                                                                                    | Name des zweiten Eigentümers (vgl. OwnNameEmpfRech).       |  |
| OwnNotiz                                                                                                    | Notiztext des Eigentümers                                  |  |
| OwnNr                                                                                                    | Nummer des Eigentümers (Owner) (4-stellig mit führenden 0) |  |
| OwnObjAnteil                                                                                                    | Anteil des Eigentümers am Objekt in %                      |  |
| 0wn0rt                                                                                                    | Ort ("ans5") des Eigentümers                               |  |
| OwnPlz                                                                                                    | PLZ ("ans5") des Eigentümers                               |  |
| OwnPlzOrt                                                                                                    | PLZ Ort ("ans5") des Eigentümers                           |  |
| OwnStraße                                                                                                    | Straße (ohne Hausnummer) des Eigentümers                   |  |
| OwnStrNr                                                                                                    | Straße ("ans4") mit Hausnummer des Eigentümers             |  |
| OwnTel                                                                                                    | Telefonnummer des Eigentümers                              |  |

# Kreditor

| KreAnrede      | Anrede                                      |
|----------------|---------------------------------------------|
| KreAnspPartner | Ansprechpartner                             |
| KreBnkAutoBIC  | BIC oder BLZ automatisch                    |
| KreBnkAutoIBAN | IBAN oder Kontonummer automatisch           |
| KreBnkBIC      | Bank BIC                                    |
| KreBnkBLZ      | Bank BLZ                                    |
| KreBnkIBAN     | Bank IBAN                                   |
| KreBnkKto      | Bankkontonummer                             |
| KreBnkName     | Bankname                                    |
| KreFax         | Telefaxnummer                               |
| KreFreistBesch | Freistellungsbescheinigung                  |
| KreFreistDatum | Freistellungsdatum                          |
| KreGewerk      | Gewerk (beimehreren Gewerken kommagetrennt) |
| KreHausnr      | Hausnummer                                  |
| KreKundennr    | Kundennummer                                |
| KreMail        | E-Mail-Adresse                              |
| KreName        | Name 1+2 ("ans2 ans3")                      |

2023/06/09 10:04

| KreName1     | Name 1 ("ans2")                |
|--------------|--------------------------------|
| KreName2     | Name 2 ("ans3")                |
| KreNr        | Nummer des Kreditors           |
| Kre0rt       | Ort                            |
| KrePlz       | PLZ                            |
| KrePlz0rt    | PLZ Ort                        |
| KreStraße    | Straße ohne Hausnummer         |
| KreStrNr     | Straße mit Hausnummer          |
| KreTel1      | Telefon 1                      |
| KreTel2      | Telefon 2                      |
| KreUStId     | Umsatzsteuer-ID                |
| KreZzSkonto1 | Skonto in % für Zahlungsziel 1 |
| KreZzSkonto2 | Skonto in % für Zahlungsziel 2 |
| KreZzSkonto3 | Skonto in % für Zahlungsziel 3 |
| KreZzTage1   | Zahlungsziel 1                 |
| KreZzTage2   | Zahlungsziel 2                 |
| KreZzTage3   | Zahlungsziel 3                 |

Im Texttyp MA liefern die kreditorischen Platzhalter nur dann Werte, wenn ein Debitor aus dem Kreditoren/Debitorenstamm angemahnt wird.

# Rech\_Empfänger

| RechEmpfAnrede      | Anrede des Empfängers des Anschreibens                       |
|---------------------|--------------------------------------------------------------|
| RechEmpfAnredePers1 | persönliche Anrede 1 des Empfängers des Anschreibens         |
| RechEmpfAnredePers2 | persönliche Anrede 2 des Empfängers des Anschreibens         |
| RechEmpfAnspPartner | Ansprechpartner des Empfängers des Anschreibens              |
| RechEmpfAnsZeile1   | Rechnungsempfängeranschrift Zeile 1 (1-7 "rutscht" zusammen) |
| RechEmpfAnsZeile2   | Rechnungsempfängeranschrift Zeile 2 (1-7 "rutscht" zusammen) |
| RechEmpfAnsZeile3   | Rechnungsempfängeranschrift Zeile 3 (1-7 "rutscht" zusammen) |
| RechEmpfAnsZeile4   | Rechnungsempfängeranschrift Zeile 4 (1-7 "rutscht" zusammen) |
| RechEmpfAnsZeile5   | Rechnungsempfängeranschrift Zeile 5 (1-7 "rutscht" zusammen) |
| RechEmpfAnsZeile6   | Rechnungsempfängeranschrift Zeile 6 (1-7 "rutscht" zusammen) |
| RechEmpfAnsZeile7   | Rechnungsempfängeranschrift Zeile 7 (1-7 "rutscht" zusammen) |
| RechEmpfFax         | Telefaxnummer des Empfängers des Anschreibens                |
| RechEmpfHausnr      | Hausnummer des Empfängers des Anschreibens                   |
| RechEmpfMail        | E-Mail-Adresse des Empfängers des Anschreibens               |
| RechEmpfName        | Name aus den Namensfeldern des Empfängers des Anschreibens   |
| RechEmpfName1       | Name aus erstem Namensfeld des Empfängers des Anschreibens   |
| RechEmpfName2       | Name aus zweitem Namensfeld des Empfängers des Anschreibens  |
| RechEmpfOrt         | Ort des Empfängers des Anschreibens                          |
| RechEmpfPlz         | Postleitzahl des Empfängers des Anschreibens                 |
| RechEmpfPlz0rt      | Postleitzahl und Ort des Empfängers des Anschreibens         |
| RechEmpfStraße      | Straße des Empfängers des Anschreibens                       |
| RechEmpfTel1        | Telefonnummer des Empfängers des Anschreibens                |
|                     |                                                              |

| RechEmpfTel2         zweite Telefonnummer des Empfängers des Anschreibens |           |                                                                |  |  |  |  |
|---------------------------------------------------------------------------|-----------|----------------------------------------------------------------|--|--|--|--|
| Platzhalter in Reihenfo<br>Auftretens                                     | lge ihres | Beschreibung                                                   |  |  |  |  |
| RechEmpfAnrede                                                            |           | Anrede des Empfängers des Anschreibens                         |  |  |  |  |
| RechEmpfAnredePers1                                                       |           | persönliche Anrede 1 des Empfängers des Anschreibens           |  |  |  |  |
| RechEmpfAnredePers2                                                       |           | persönliche Anrede 2 des Empfängers des Anschreibens           |  |  |  |  |
| RechEmpfName                                                              |           | Name aus den Namensfeldern des Empfängers des<br>Anschreibens  |  |  |  |  |
| RechEmpfName1                                                             |           | Name aus erstem Namensfeld des Empfängers des<br>Anschreibens  |  |  |  |  |
| RechEmpfName2                                                             |           | Name aus zweitem Namensfeld des Empfängers des<br>Anschreibens |  |  |  |  |
| RechEmpfStraße                                                            |           | Straße des Empfängers des Anschreibens                         |  |  |  |  |
| RechEmpfHausnr                                                            |           | Hausnummer des Empfängers des Anschreibens                     |  |  |  |  |
| RechEmpfPlz                                                               |           | Postleitzahl des Empfängers des Anschreibens                   |  |  |  |  |
| RechEmpfOrt                                                               |           | Ort des Empfängers des Anschreibens                            |  |  |  |  |
| RechEmpfPlz0rt                                                            |           | Postleitzahl und Ort des Empfängers des Anschreibens           |  |  |  |  |
| RechEmpfAnspPartner                                                       |           | Ansprechpartner des Empfängers des Anschreibens                |  |  |  |  |
| RechEmpfMail                                                              |           | E-Mail-Adresse des Empfängers des Anschreibens                 |  |  |  |  |
| RechEmpfTel1                                                              |           | Telefonnummer des Empfängers des Anschreibens                  |  |  |  |  |
| RechEmpfTel2                                                              |           | zweite Telefonnummer des Empfängers des Anschreibens           |  |  |  |  |
| RechEmpfFax                                                               |           | Telefaxnummer des Empfängers des Anschreibens                  |  |  |  |  |
| RechEmpfAnsZeile1                                                         |           | Rechnungsempfängeranschrift Zeile 1 (1-7 "rutscht" zusammen)   |  |  |  |  |
| RechEmpfAnsZeile2                                                         |           | Rechnungsempfängeranschrift Zeile 2 (1-7 "rutscht" zusammen)   |  |  |  |  |
| RechEmpfAnsZeile3                                                         |           | Rechnungsempfängeranschrift Zeile 3 (1-7 "rutscht" zusammen)   |  |  |  |  |
| RechEmpfAnsZeile4                                                         |           | Rechnungsempfängeranschrift Zeile 4 (1-7 "rutscht" zusammen)   |  |  |  |  |
| RechEmpfAnsZeile5                                                         |           | Rechnungsempfängeranschrift Zeile 5 (1-7 "rutscht" zusammen)   |  |  |  |  |
| RechEmpfAnsZeile6                                                         |           | Rechnungsempfängeranschrift Zeile 6 (1-7 "rutscht" zusammen)   |  |  |  |  |
| RechEmpfAnsZeile7                                                         |           | Rechnungsempfängeranschrift Zeile 7 (1-7 "rutscht" zusammen)   |  |  |  |  |

# Teamdaten

Die Platzhalter der Platzhaltergruppe Teamdaten werden individuell anhand der Konfiguration in der Teamverwaltung generiert. Es stehen dort Serienbriefvariablen für Kürzel, Vorname, Nachname, Vorname+Nachname, Telefon, Fax, E-Mail, Niederlassung und das Präfix der Unterschriftsvollmacht zur Verfügung.

Sind keinerlei Platzhalter aus diesem Bereich definiert, wird die Platzhaltergruppe in der Auswahl der verfügbaren Seriendruckfelder nicht angezeigt.

Es ist ratsam, die Variablen in der Teamverwaltung strukturiert anzulegen, z. B. in Anlehnung an die Kurzbezeichnung des jeweiligen Teams nachvollziehbare Variablennamen zu bilden. Beispiel: Objektmanagement (OM) oder Buchhaltung (BU) ⇒ TeamOmTel = Telefon Objektmanagement-Team oder TeamBuMail = E-Mailadresse Team Buchhaltung.

Werden Variablen in der Teamverwaltung nachträglich geändert, müssen Vorlagen, die auf hierdurch weggefallene Variablen zugreifen, angepasst werden!

# Objektbeschrieb

#### Objektbeschrieb

Der Objektbeschrieb wird über den Beschriebeditor definiert. Zu jedem Beschriebfeld kann eine Variable für den Einsatz im Serienbrief definiert werden. Die Datenpflege erfolgt in der Objektauswahl. Ist kein Beschrieb definiert, wird die Platzhaltergruppe nicht angezeigt.

## FIBU\_Objektbschrieb

Zu allen Objektbeschriebsplatzhaltern werden passende FIBU-Objektbeschriebsplatzhalter angeboten. Diese werden gegen den entsprechenden Wert des jeweiligen FIBU-Objekts ersetzt. Die Namen der FIBU-Platzhalter werden gebildet, indem dem Beschriebskürzel FIBU\_ vorangestellt wird. Wenn also bei einem Unterobjekt das Beschriebskürzel AnspPartner lautet, ist der Name des FIBU-Platzhalters FIBU\_AnspPartner. Hierdurch lassen sich Stammdaten aus Verwaltungsobjekten von denen reiner FIBU-Objekte unterscheiden und zusammen in einem Dokument darstellen.

#### Personenbeschrieb

Der Inhalt der Platzhaltergruppe Personenbeschrieb wird über den Beschriebeditor definiert. Zu jedem Beschriebfeld kann eine Variable für den Einsatz im Serienbrief individuell definiert werden. Die Datenpflege erfolgt im Personenstamm. Ist kein Beschrieb definiert, wird die Platzhaltergruppe nicht angezeigt.

# **Administration**

#### Systemeinstellungen Datenbank

Für das Mahnwesen gibt es einige Systemeinstellungen, um die Bedienung zu vereinheitlichen oder Auswertung und Druckausgaben zu steuern. Nachfolgend sind diese Einstellungen aufgelistet. Im Zweifelsfall wenden Sie sich zwecks Konfiguration an Ihren iX-Haus-Administrator oder CREM SOLUTIONS Consultant.

| Name                     | Kurzbeschreibung                                        | Defaultwert    | Info                                                                                                    |
|--------------------------|---------------------------------------------------------|----------------|----------------------------------------------------------------------------------------------------|
| MAHNKARTEI_ALLE          | Schalter für die<br>Anzeige in der<br>Mahnkartei        | nicht<br>aktiv | Definiert Art der Anzeige der<br>Mahnkartei. Ist dieser<br>Schalter gesetzt, werden<br>Mahnkarteieinträge aller<br>Objekte angezeigt.<br>Standardmäßig werden nur<br>die Mahnkarteieinträge des<br>eingestellten Objektes<br>angezeigt. Aus<br>performancetechnischen<br>Gründen empfehlen wir<br>Standardeinstellung zu<br>nutzen.                                                                                                    |
| EZSchreiben_BankPruefung | Schaltet zusätzliche<br>Prüfung für Lastschrift<br>ein. | nicht<br>aktiv | Bei der Auswahl des Textes<br>für das Anschreiben ist es<br>entscheidend, ob die<br>angemahnte Person eine<br>Lastschrift erteilt hat oder<br>nicht. Ist dieser Parameter<br>gesetzt, dann wird<br>zusätzlich geprüft, ob die<br>Bankverbindung bekannt ist.<br>Ist es nicht der Fall, wird die<br>Lastschrift nicht<br>berücksichtigt.                                                                                                    |
| EigBuchTyp               | Bestimmung<br>Personentyp für<br>Eigentümer             | leer           | Damit das Mahnwesen in iX-<br>Haus zwischen Eigentümern<br>und Nicht-Eigentümern<br>unterscheiden kann, geben<br>Sie die Personentypen an,<br>welche Sie Eigentümern (i.<br>d. R. in WEG-Objekten)<br>zuordnen. Alle anderen<br>Persontypen werden vom<br>Mahnwesen als Mieter<br>betrachtet und somit mit<br>den entsprechenden Texten<br>versorgt. Die Daten der<br>Eigentümer aus dem<br>Mahnwesen sind so auch in<br>der Texterfassung zu<br>nutzen. Diese<br>Systemeinstellung legt fest,<br>welche Personentypen für<br>die Eigentümer<br>angenommen werden. Sie<br>können die Personentypen<br>aus einer Liste auswählen. |

| Name                    | Kurzbeschreibung                                                                                                    | Defaultwert    | Info                                                                                                    |
|-------------------------|----------------------------------------------------------------------------------------------------|----------------|----------------------------------------------------------------------------------------------------|
| KKL                     | Schalter für die<br>Sollarten-Eingabefelder<br>in Mahnwesen                                                                   | NO RANGE       | Definiert wie die<br>Eingabefelder für Sollarten<br>aussehen sollen. Es können<br>entweder 20 Einzelfelder<br>oder zwei Range-Felder<br>genutzt werden.<br>NO RANGE - 20 Felder. Sie<br>können hiermit maximal 20<br>Sollarten prüfen<br>RANGE - zwei Range-Felder.<br>Im Range-Feld können Sie<br>eine Bereichsdefinition von<br>Sollart bis Sollart mit<br>Bindestrich eintragen.                                                                                 |
| Parameter               | Schalter für das<br>Speichern der Mahn-<br>Parameter.                                                                         | NOT-USER       | Definiert das<br>Speicherverhalten der<br>Mahn-Parameter. Die<br>Parameter können global,<br>pro Benutzer,pro<br>Objektgruppe oder pro<br>Mahnprofil gespeichert<br>werden.<br>NOT - USER speichert die<br>Mahn-Parameter global<br>USER speichert die Mahn-<br>Parameter pro Benutzer<br>OBJEKTGRUPPE speichert<br>die Mahn-Parameter pro<br>Objektgruppe<br>MAHNPROFIL speichert die<br>Mahn-Parameter pro<br>Mahnprofil                                          |
| MonatsProfil            | Bestimmung des<br>monatsbezogenen<br>Profils                                                                                  |                | Dieser Parameter legt fest,<br>welches Profil ein<br>monatsbezogenes Profil ist.<br>Bei solchen Profilen werden<br>Buchungen auf OP-Basis<br>berücksichtigt. Die<br>Hochzählung der Mahnstufe<br>geschieht nur innerhalb<br>eines Monats.                                                                                                    |
| SchalterBuchwerkVorjahr | Dieser Parameter legt<br>fest ob der Schalter<br>Buchwerk Vorjahr<br>in dem Dialog<br>Vorschlagen sichtbar<br>ist oder nicht. | nicht<br>aktiv | Standardmäßig ist Schalter<br>Buchwerk Vorjahr in dem<br>Dialog Vorschlagen nicht<br>sichtbar. In diesem Fall wird<br>das Buchwerk aus dem<br>Vorjahr beim generieren<br>Mahnvorschläge<br>berücksichtigt.<br>Ist dieser Parameter aktiv,<br>wird Schalter Buchwerk<br>Vorjahr in dem Dialog<br>Vorschlagen sichtbar. In<br>diesem Fall ist die<br>Entscheidung dem Benutzer<br>überlassen, ob das<br>Buchwerk Vorjahr<br>berücksichtigt werden soll<br>oder nicht. |

| Name                     | Kurzbeschreibung                                                     | Defaultwert    | Info                                                                                                    |
|--------------------------|----------------------------------------------------------------------|----------------|----------------------------------------------------------------------------------------------------|
| EditStammmblattAdmin     | Schützt Eingaben in<br>dem Register<br>Stammblatt gegen<br>Änderung. | nicht<br>aktiv | Standardmäßig sind Felder<br>in dem Register<br>Stammblatt frei editierbar.<br>Stammblattparameter<br>können dann von<br>Anwendern mit A-, M- oder<br>S-Recht geändert werden.<br>Mit diesem Parameter<br>können Sie die Felder vor<br>dem Editieren schützen. Ist<br>dieser Parameter gesetzt,<br>darf nur ein Anwender mit S-<br>Recht Daten der<br>Stammblattparameter<br>administrieren (irrelevant<br>bei Verwendung von<br>Mahnprofilen).                       |
| EditTextvorgabeAdmin     | Schützt Eingaben für<br>Mahntexte gegen<br>Änderung                  | nicht<br>aktiv | Standardmäßig können die<br>Nummern der Textvorgaben<br>von Nutzern mit A-, M- oder<br>S-Recht geändert werden.<br>Ist<br>EditTextvorgabeAdmin<br>aktiv, schützen Sie die<br>Textvorgaben vom<br>Editieren, da dann nur der<br>Administrator mit S-Recht<br>Textvorgaben ändern darf.<br>Werden Mahnprofile<br>verwendet, erfolgt die<br>Textnummernzuordnung<br>über das verwendete Profil,<br>dann hat<br>EditTextvorgabeAdmin<br>organisatorisch keine<br>Wirkung! |
| KontoauszugAbRueckstand  | Schaltet Anzeige und<br>Druck des<br>Kontoauszuges ab<br>Rückstand   | nicht<br>aktiv | Standardmäßig wird der<br>komplette Kontoauszug des<br>Mieters in dem Reiter<br>Kontoauszug angezeigt und<br>im Anschreiben gedruckt.<br>Mit diesem Schalter<br>reduziert sich Kontoauszug<br>auf die Einträge ab<br>Rückstand.                                                                                                    |
| FaelligkeitAusEinzelSoll | Schaltet Prüfung auf<br>Fälligkeit für Einzelsoll-<br>Buchungen.     | nicht<br>aktiv | Durch Setzen dieses<br>Schalters wird bei dem<br>Mahnlauf für die Einzelsoll-<br>Buchungen auf die Fälligkeit<br>des Einzelsolls geprüft. Es<br>wird entgegen der Standard<br>iX-Haus Logik nicht<br>Wertstellung = Fälligkeit<br>gesetzt.                                                                                                    |

| Name                              | Kurzbeschreibung                                                                                               | Defaultwert                                        | Info                                                                                                    |
|-----------------------------------|----------------------------------------------------------------------------------------------------|----------------------------------------------------|----------------------------------------------------------------------------------------------------|
| MahnBemerkungAuswahl              | Festlegung der<br>Auswahlmöglichkeiten<br>in der Liste<br>Mahnvorschläge (Liste<br>2051) im Feld<br>Bemerkung. | Notiz 1,<br>Notiz 2,<br>Notiz 3,<br>Mahn.<br>Notiz | Mit der Liste 2051<br>Mahnvorschläge ist es<br>möglich, Mahnbemerkungen<br>aus dem Personenstamm<br>auszugeben. Diese<br>Bemerkung können im<br>Personenstamm im Register<br>Notizen in einem der drei<br>Notizfelder oder im Feld<br>Mahnrelevante<br>Bemerkungen eingetragen<br>werden. In der Liste 2051<br>stehen diese Felder zu<br>Auswahl. Je nach Ihrer Wahl<br>wird die Liste die<br>Bemerkung aus diesen<br>Felder gelesen und<br>ausgeben. Mit diesem<br>Parameter können Sie die<br>Auswahlmöglichkeit<br>verringern oder vergrößern. |
| KtoAuszugSpaltenUeberschriftDatum | Spaltenüberschrift<br>Datum optional<br>drucken.                                                               | nicht<br>aktiv                                     | Im Mahnschreiben-<br>Kontoauszug wird die<br>Spaltenüberschrift<br>Datum gedruckt, wenn diese<br>Systemeinstellung aktiviert<br>ist.                                                                                                    |
| KeinVorschlagBeiVerwaltungsende   | Berücksichtigung des<br>Verwaltungsendes                                                                       | nicht<br>aktiv                                     | Standardmäßig werden<br>Mahnvorschläge auch nach<br>dem Verwaltungsende<br>erstellt. Mit der<br>Systemeinstellung kann<br>gesteuert werden, ob<br>Mahnvorschläge nach dem<br>definierten<br>Verwaltungsende eines<br>Objektes erstellt werden.<br>Die Mahnvorschläge können<br>ein- bzw. ausgeschaltet<br>werden oder pro Objekt in<br>der Objektauswahl<br>eingestellt werden.                                                                                                    |

From: iX-Wiki

Last update: 2023/03/13 14:08